# Pigeons Progeny V4

# Users Guide

# Pigeons Progeny V4 Installation Instructions

Step 1 – Turn on your computer

Step 2 - Insert the CD in to your computer. At this point the installation should start automatically. If it does not start automatically go into "My Computer" or "File Explorer", click on the CD Drive and then click on Progeny4.exe

Step 3 – When the installation starts, the screen below will be shown.

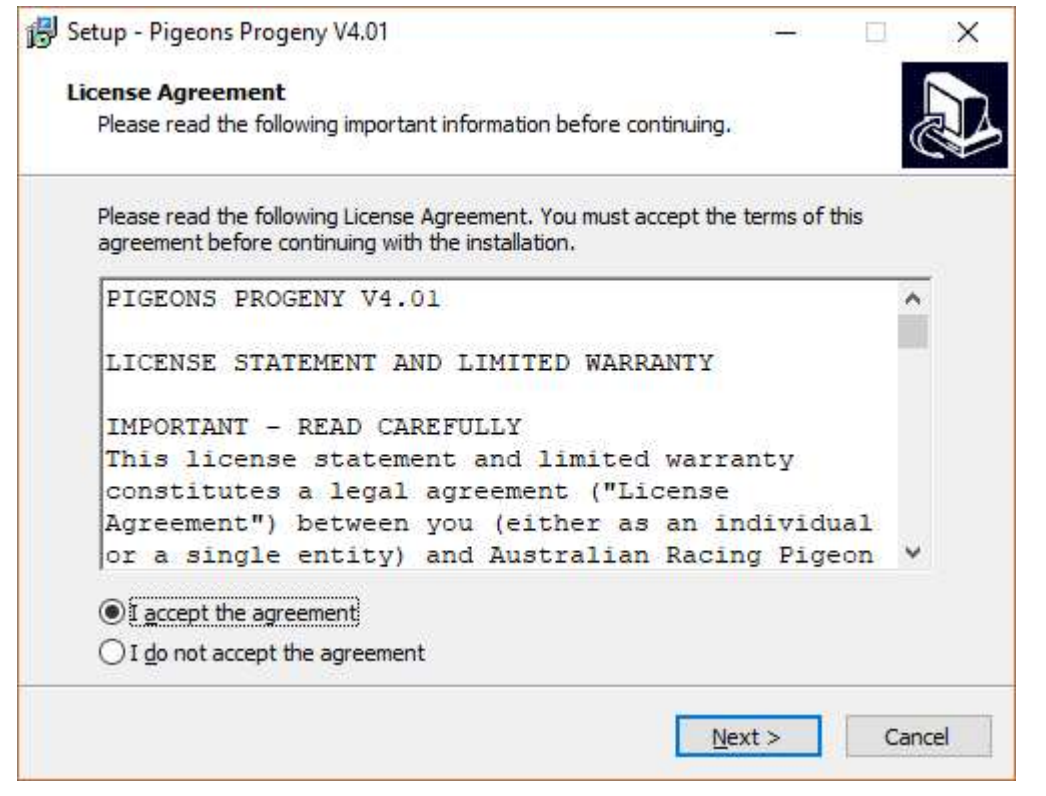

Click "I accept the agreement" and then click on the "Next button to continue.

Follow the simple on screen prompts to complete the installation.

Step 4 - Once installed you can run the software by clicking on the Pigeons Progeny icon on your desktop.

Step 5 – When the software starts it will display a serial number and

### prompt you for an activation code.

| Informat | ion                                                                                                    | ×     |
|----------|----------------------------------------------------------------------------------------------------|-------|
| 0        | Your Serial Number is: 4999135775                                                                            |       |
|          | To register your software and enable all features, send your serial number and your cheque payable to:       |       |
|          | ARPJ<br>P.O.BOX 8002<br>Wodonga<br>Victoria 3690<br>Australia<br>or purchase online at www.pigeonjournal.com | ware  |
|          | Do you want to enter your activation code now?                                                               | varc. |

You need to contact me with your serial number either by phone (0403-369-823) or by email (<u>editor@pigeonjournal.com</u>) to obtain your activation code.

Step 6 – Once you have obtained your activation code click on "Yes" to enter your code.

Step 7 – If you have entered your code correctly the software will display the message "Your software has been successfully activated". Your software is now ready to use.

# Major Changes from Version 3 to Version 4

# Moving Between Fields

On previous versions the TAB key was used to move between fields. Version 4 allows the use of either the TAB key or the ENTER key to move between fields.

# **Printing of Pedigrees**

When you click on print to print a pedigree, it will display the screen below.

| Pedigree Style                                                                                                    |                                                                                                    |                           |                          | - 🗆 X         |
|----------------------------------------------------------------------------------------------------|----------------------------------------------------------------------------------------------------|---------------------------|--------------------------|---------------|
|                                                                                                    |                                                                                                    | Step 1 - Select I         | Pedigree Style           |               |
|                                                                                                    |                                                                                                    | New Formats               | Old I                    | Formats       |
| Aff Name 2 M Moneys Dress Dress Dress           Bit Disp copie restrict-species 00<br>min block dress in the species of the species of the s                                                                                                    | M-1970-22099 B CHQ<br>YY<br>at fau M40,702 mlas                                                                                                    | 4 Generation Painting     | 4 Generation             | Sippets Style |
| And Activity of the second second sec                                                                                                    | 1745 502 mmin (174<br>1746 502 mmin (174<br>184-1906 - 17722<br>184-1906 - 17722<br>184-1906 - 1772<br>184-1906 - 1772<br>184-1906 - 1772<br>184-1906 - 1772<br>184-1906 - 1772<br>184-1906 - 1772<br>184-1906 - 1772<br>184-1906 - 1772<br>184-1906 - 1772<br>184-1906 - 1772<br>184-1906 - 1772<br>194-1906 - 1772<br>194-1906 - 1772<br>194-1906 - 1772<br>194-1906 - 1772<br>194-1906 - 1772<br>194-1906 - 1772<br>194-194 - 1772<br>194-194<br>194-194 | 5 Generation Painting A   | 5 Generation             | Bare Bones    |
| Valentine Todaya<br>California<br>California<br>Valentine Todaya<br>California<br>Valentine Todaya<br>Valentine Todaya<br>Valenti                                        | M-1989-204 8 CHQ<br>Mart Deny<br>H-1987-42038                                                                                                    | 5 Generation Painting B   | 5 Generation/Pictures    |               |
| All GOOD<br>and Cool Cool<br>and Cool Cool<br>and Cool Cool<br>and Cool Cool<br>and Cool Cool<br>and Cool Cool<br>and Cool Cool<br>and Cool<br>and Cool<br>a | Manufacture to 600<br>WWA 000 miles - Vicet<br>Un-1991 - 43467 B BAR<br>Somproot<br>An-1979 - 43465 G/MZ<br>Un-1977 - 1914 B CINQ<br>In 607 - 1914 B CINQ                                                                                                    | 5 Generation Flying Birds | 7 Generation             |               |
| Records 1100, W<br>Service 1100, W<br>Service 1100, W<br>Servic                                                                                                    | 44.457.4.2598 B BAR<br>444-17 (299)<br>mt 201, 92 do th 11-17<br>14 th 1-14 (299)<br>mt 201, 92 do th 11-17<br>14 th 1-14 (299)<br>14 th 1-14 (299)<br>1                                                                                                   | 5 Generation Sky          | 4 Generation Certificate |               |
| Step 2                                                                                                    | - Wh                                                                                                    | at do you want to         | do with this pedie       | gree?         |
| Print                                                                                                    |                                                                                                    | Create PDF                |                          | Cancel        |
|                                                                                                    |                                                                                                    |                           |                          |               |

Step 1 - Click on the buttons on the top half of the screen to select the pedigree style you would like to use. As you click on each button an example of that pedigree type will be displayed at the left of screen.

Step2 – Once you have decided on the style of pedigree you want to use you have 3 options which are shown on the bottom half of the screen.

"Print" – This will send the pedigree to your printer.

"Create PDF" – This will create a PDF file. When you select this option you will be prompted to give a filename for the file you are creating and you may at this point change the location the file will be in.

The default location is C:\Panache\Pprogeny\ and the default filename is the birds ring number however you may select any filename or location to save the file in that you like. If you do change the filename do not use " / or any other special type characters in the filename. If you do you will likely receive an error message.

Once the PDF file has been created it should open automatically, you can then do what you like with the file.

"Cancel" – This will close this screen and return you to the pedigree screen without printing.

# Feed Calculator

The feed calculator allows you to calculate the proportion of Protein, Carbohydrate, and Fat in your feed mixture. This calculator is located in the Utilities section of the program.

| Feed Calcula  | tor          |        |                                                                                                    |       | – 🗆 X                   |
|---------------|--------------|--------|----------------------------------------------------------------------------------------------------|-------|-------------------------|
| Calculate     | <b>de la</b> | ose    |                                                                                                    |       |                         |
|               | Protein %    | Carb % | Fat %                                                                                                    | Parts |                         |
| Yellow Maize  | 8.9          | 69.8   | 4.0                                                                                                    | 4     | Number of Birds to Feed |
| Popcorn Maize | 9.9          | 68.4   | 4.4                                                                                                    | 0     | 75                      |
| Wheat         | 11.4         | 68.8   | 1.8                                                                                                    | 1     | Amount per Rird         |
| Barley        | 10.3         | 66.5   | 1.9                                                                                                    | 0     | 1.25                    |
| Milo          | 9.5          | 69.6   | 3.2                                                                                                    | .2    | Tabal                   |
| Safflower     | 14.3         | 17.5   | 27.8                                                                                                    | 1     | 93.75                   |
| Sunflower     | 14.9         | 17.5   | 29.8                                                                                                    | .2    |                         |
| Linseed       | 21.5         | 22.3   | 34.2                                                                                                    | .2    |                         |
| Canola        | 20           | 17.8   | 42.6                                                                                                    | .2    |                         |
| Millet        | 11.1         | 59.8   | 3.7                                                                                                    | .2    |                         |
| Canary Seed   | 15.1         | 56     | 6.0                                                                                                    | .2    |                         |
| Tares         | 25.9         | 66.5   | 1.8                                                                                                    | 0     |                         |
| Peas          | 23.5         | 52.2   | 1.8                                                                                                    | 2     |                         |
| Other         | 0            | 23.5   | 0                                                                                                    | 0     |                         |
| Other         | 0            | 0      | 0                                                                                                    | 0     |                         |
| Other         | 0            | 0      | 0                                                                                                    | 0     |                         |
| Total %       | 13.77        | 56.36  | 7.95                                                                                                    |       |                         |
|               | 10           |        | 100 - 100 - 100 - 100 - 100 - 100 - 100 - 100 - 100 - 100 - 100 - 100 - 100 - 100 - 100 - 100 - 100 - 100 - 100 |       |                         |

In the green column, enter the number of parts/tins/grams of each grain in your mixture. For example, if your mix is 3 tins of peas, 2 of wheat and  $\frac{1}{2}$  a tin of maize, then you would enter 3 in the parts column for peas, a 2 for wheat and .5 for maize. Then click on the calculate button at the top left of the screen. At the bottom of the screen it will display the total percentage of protein, carbohydrate, and fat contained in your mixture.

On the right of screen you also have the option to enter the number of birds you are feeding, and the amount you want each bird to have (grams or ounces). When you click on calculate it will give you the total amount (in grams or ounces) that you need for that number of birds.

# Other Minor Changes

I have made many other minor changes to the software, many of which you probably wont notice. Most of these are to improve the ease of use of the software. As has always been the case, if anyone has any suggestions for improving the software, feel free to send me an email.

# Need Help

If you need any help with installing or using this upgrade please let me know. If you phone please bear in mind I have 2 small children and so I am not always able to answer. If I am not able to answer your call please leave a message and I will get back to you as soon as is practical. Or alternatively send me an email. Please note the email address to use is <u>editor@pigeonjournal@.com</u> The old panachesolutions.com email addresses are no longer in use. When you enter the software you will be confronted with the screen shown below. You may maintain up to 4 lofts of pigeons. Select the loft you wish to work with and click on the continue button.

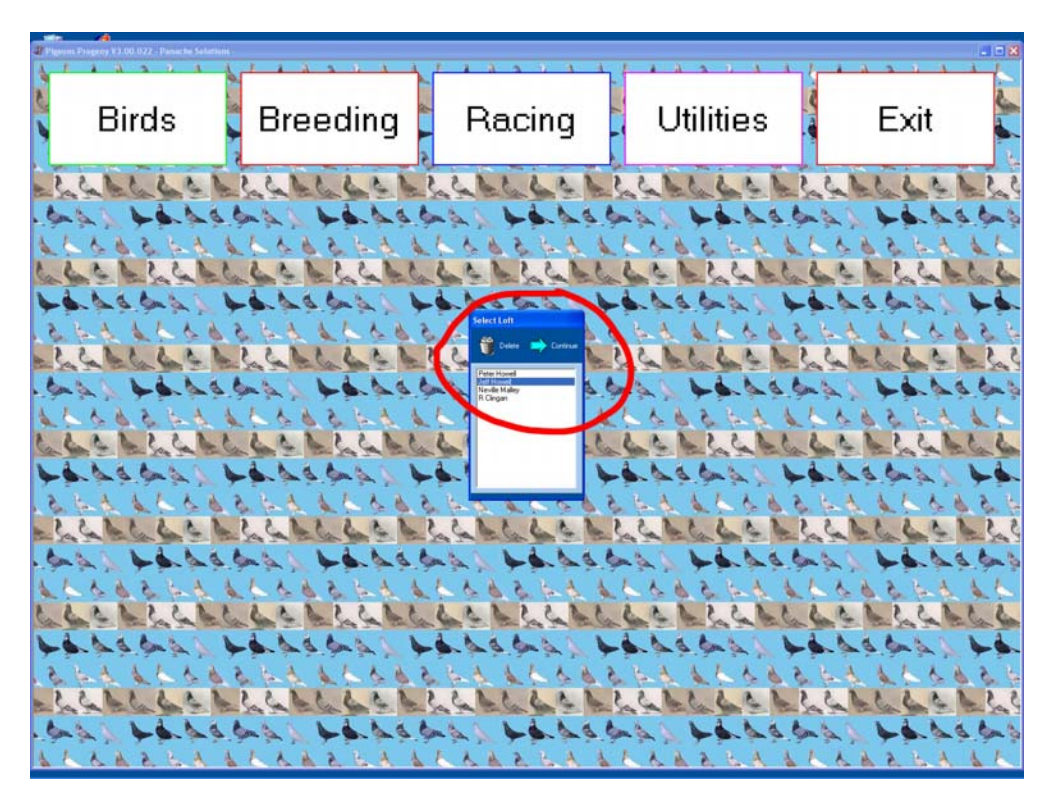

#### The Main Screen

Once you have selected a loft you will be in the main screen. Any time I refer to the "Main Screen", this is what I am referring to. It is your starting point for most things.

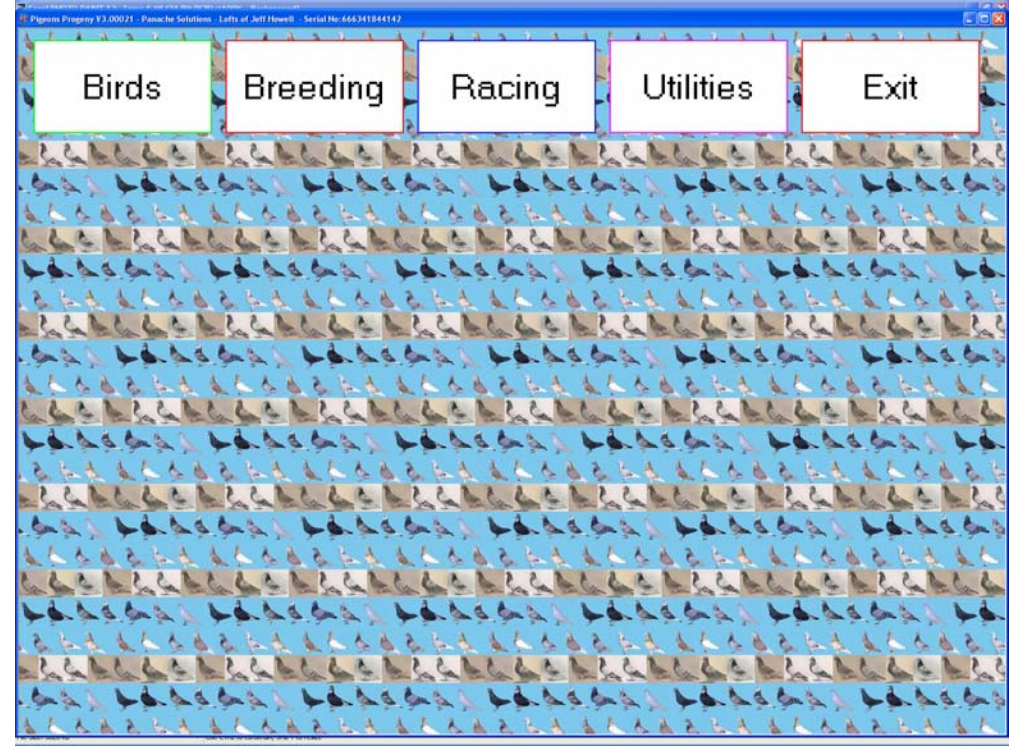

#### Adding a pigeon

From the main screen click on the "Birds" button circled in red in Figure 2. The "Bird Details" screen (Figure 2.1) will be displayed.

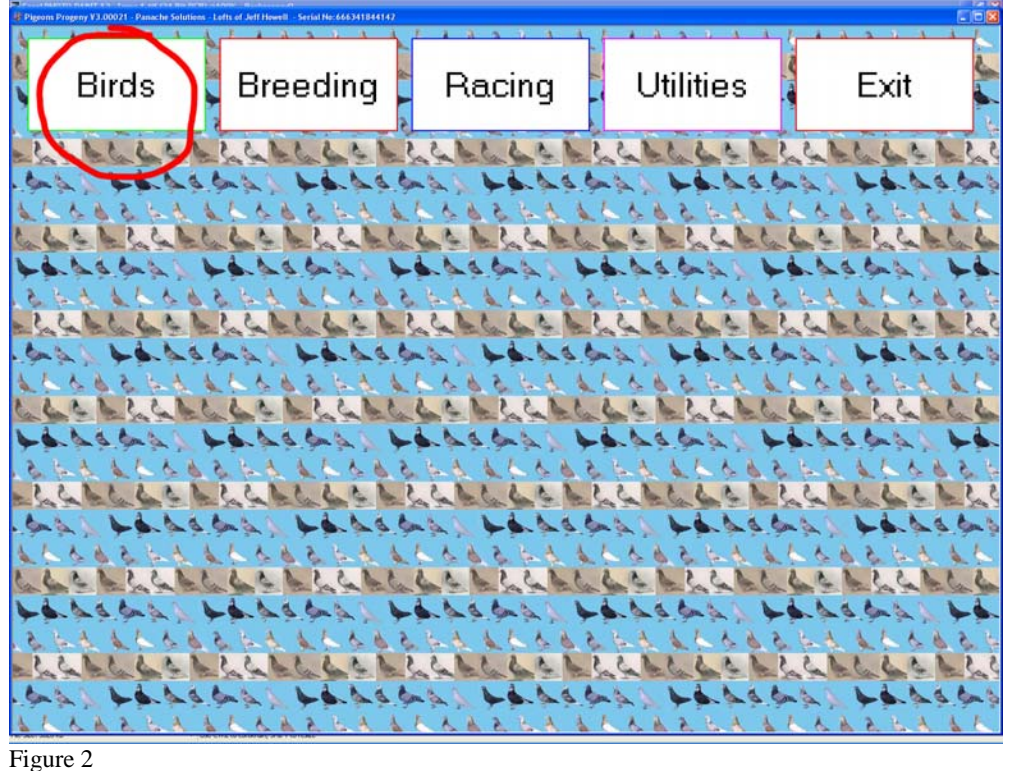

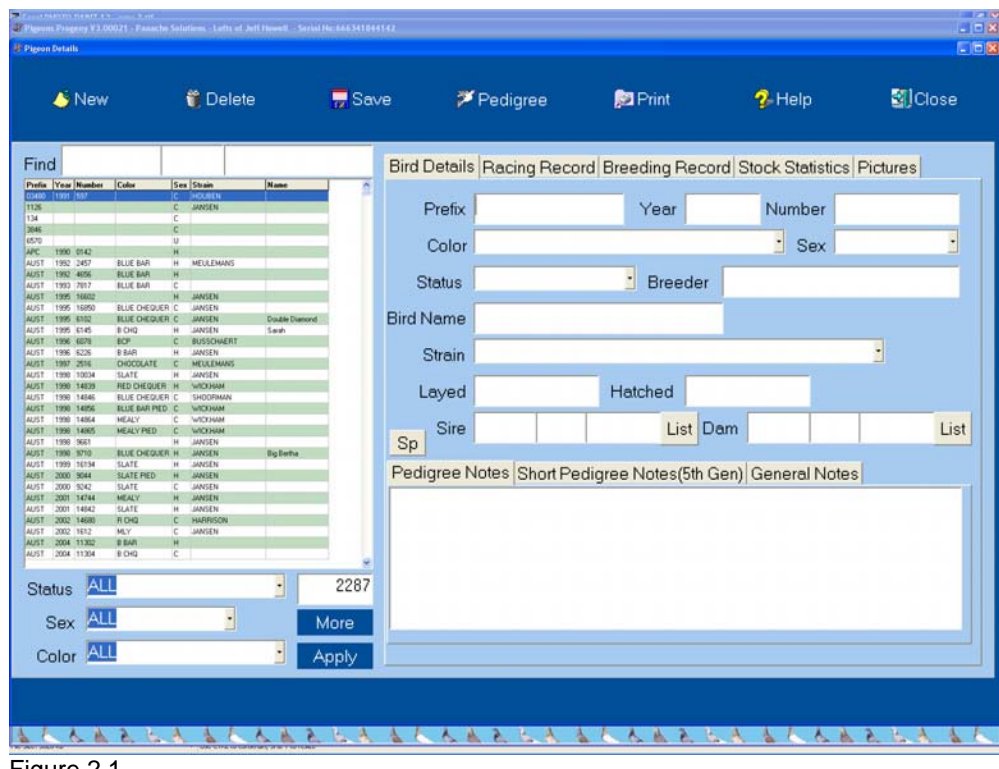

Figure 2.1

The left side of Figure 2.1 shows a list of all birds currently contained in your system. To add a new pigeon fill in the birds details on the right hand half of the screen. The year in the ring number may be either 4 digits or 2, the only difference will be the order they are sorted on the list to the left of screen. The status field can have various settings depending on the pigeon, it can be Lost, Racing, Stock, Sold, N/A etc, you must select one of these for each pigeon you add. The Sire and Dam fields are the pigeons parents. A ring number may only have 3 parts to it hence a foreign ring would be entered as GB in the first box, 2004 in the second box and F1234 in the third box.

You may use the Notes section to record any other details which are relevant to the pigeon, i.e. any notable performances or progeny. Anything entered in the "Pedigree Notes" section will also be included on the birds pedigree should you print it, anything entered in the "General Notes" section will not be included on any pedigree. The 5<sup>th</sup> Generation Pedigree notes allows for a brief piece of information which will only be shown if the bird appears in the fifth generation of a pedigree. Once you have entered these details you must click on the save button which is circled in red on Figure 2.2. Once a pigeon has been entered you may modify it at any time by clicking on that bird on the list on the left of screen and then click on save once the modifications have been made.

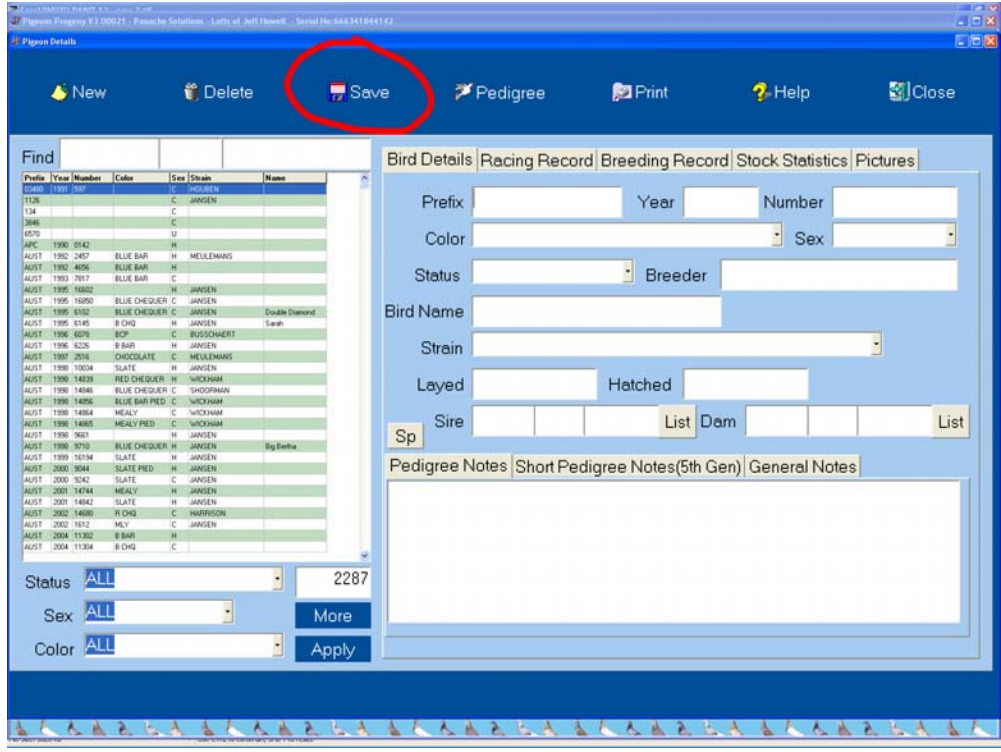

Figure 2.2

The options circled in figure 2.3 allow you to reduce the number of birds showing on the list at left of screen, for example you may only wish to view your stock cocks. To do this you would set the Status to be "Stock", and the Sex to be "Cocks", and then click on the "Apply" button. The field below the apply button shows the current number of pigeons on the list. If you wanted to print a list of pigeons you can also use these settings to determine which pigeons are shown on the list i.e you select just racing hens, or all race birds, or all Blue Bar Stock Hens etc. To print the list click on the "Print" button circled in red on Figure 2.5 below. When printing these lists you will be asked if you with to print the full details or not. If you select no it will print just a list of ring numbers, if you select "Yes" it will also show the parents of the pigeons their colors, strains etc. Examples of each report are shown over page.

|                                                    |                                                                                                    | _                                                                                                    |                                                                                                    |                                                                                                    |                                                                                                    |                                                                                                    |                                                                                                    |                                                                                                    |
|----------------------------------------------------|----------------------------------------------------------------------------------------------------|----------------------------------------------------------------------------------------------------|----------------------------------------------------------------------------------------------------|----------------------------------------------------------------------------------------------------|----------------------------------------------------------------------------------------------------|----------------------------------------------------------------------------------------------------|----------------------------------------------------------------------------------------------------|----------------------------------------------------------------------------------------------------|
| w                                                  | 🧊 Delete                                                                                                    | •                                                                                                    | Save                                                                                                    | 2                                                                                                    | Pedigree                                                                                                    | 🔊 Print                                                                                                    | 😵 Help                                                                                                    | SJClose                                                                                                    |
|                                                    |                                                                                                    |                                                                                                    | Bird                                                                                                    | Details                                                                                                    | Racing Recor                                                                                                    | d Breeding Re                                                                                                    | ecord Stock Statis                                                                                                    | stics Pictures                                                                                                    |
| H Color S                                          | Sex Strain<br>C HOLAICH<br>C HANSEN<br>C                                                                                                    | Name                                                                                                    | 2                                                                                                    | Prefix                                                                                                    |                                                                                                    | Year                                                                                                    | Numbe                                                                                                    | r                                                                                                    |
| BUIE BAD                                           | C<br>U<br>H<br>H MELEFMANS                                                                                                    |                                                                                                    |                                                                                                    | Color                                                                                                    |                                                                                                    |                                                                                                    | · Sex                                                                                                    | <                                                                                                    |
| BLUE BAR                                           | H<br>C<br>H JANSEN                                                                                                    |                                                                                                    |                                                                                                    | Status                                                                                                    |                                                                                                    | Breed                                                                                                    | ler                                                                                                    |                                                                                                    |
| BLUE DHEQUER (<br>BLUE DHEQUER (<br>B CHQ B<br>BCP | C JANSEN<br>C JANSEN<br>H JANSEN<br>C BUSSCHAERT                                                                                                    | Double Diamond<br>Sarah                                                                                                    | Bird                                                                                                    | Name                                                                                                    |                                                                                                    |                                                                                                    |                                                                                                    |                                                                                                    |
| B BAR B<br>DHOCOLATE C<br>SLATE F                  | H JANSEN<br>C MEULEMANS<br>H JANSEN                                                                                                    |                                                                                                    |                                                                                                    | Strain                                                                                                    |                                                                                                    | There are the T                                                                                                    |                                                                                                    | <u>:</u>                                                                                                    |
| RLUE DHEQUER (<br>BLUE BAR PIED (<br>HEALY         | H WICKHAM<br>C SHODRIMAN<br>C WICKHAM<br>C WICKHAM                                                                                                    | -                                                                                                    |                                                                                                    | Layed                                                                                                    |                                                                                                    | Hatched                                                                                                    |                                                                                                    |                                                                                                    |
| NEALY PED O                                        | C WICKHAM<br>H JANSEN<br>H JANSEN                                                                                                    | Rig Bertha                                                                                                    | Sp                                                                                                    | Sire                                                                                                    |                                                                                                    | List                                                                                                    | Dam                                                                                                    |                                                                                                    |
| SLATE PIED B<br>SLATE D<br>MEALY                   | H JANSEN<br>C JANSEN<br>H JANSEN                                                                                                    |                                                                                                    | Pe                                                                                                    | digree N                                                                                                    | otes Short Per                                                                                                    | digree Notes(5                                                                                                    | th Gen) General N                                                                                                    | lotes                                                                                                    |
| R DHQ 0<br>MLY 0                                   | H JANSEN<br>C HARRISON<br>C JANSEN                                                                                                    |                                                                                                    |                                                                                                    |                                                                                                    |                                                                                                    |                                                                                                    |                                                                                                    |                                                                                                    |
| E CHQ (                                            | c                                                                                                    | . 22                                                                                                    | 287                                                                                                    |                                                                                                    |                                                                                                    |                                                                                                    |                                                                                                    |                                                                                                    |
|                                                    | •                                                                                                    | More                                                                                                    |                                                                                                    |                                                                                                    |                                                                                                    |                                                                                                    |                                                                                                    |                                                                                                    |
| 11                                                 |                                                                                                    | Appl                                                                                                    |                                                                                                    |                                                                                                    |                                                                                                    |                                                                                                    |                                                                                                    |                                                                                                    |
|                                                    |                                                                                                    | _                                                                                                    |                                                                                                    |                                                                                                    |                                                                                                    |                                                                                                    |                                                                                                    |                                                                                                    |
|                                                    | Color     Color     C | Cate To Serie To Serie To | Care Control Control Cont | W     ♥     Delete     ♥     Save       #     Image: State in the state in the state in t | W Plete<br>Delete<br>Delet | W     ♥ Delete     ♥ Save     ♥ Pedigree       #     Image: Same     Bird Details Racing Record       #     Image: Same     Prefix       Image: Same     Image: Same     Prefix       Image: Same     Image: Same     Prefix       Image: Same     Image: Same     Prefix       Image: Same     Image: Same     Image: Same       Image: Same     Image: Same     Image: Same | w     ♥ Delete     ♥ Save     ♥ Pedigree     P Print       #     #     #     #     #     #     #     #     #     #     #     #     #     #     #     #     #     #     #     #     #     #     #     #     #     #     #     #     #     #     #     #     #     #     #     #     #     #     #     #     #     #     #     #     #     #     #     #     #     #     #     #     #     #     #     #     #     #     #     #     #     #     #     #     #     #     #     #     #     #     #     #     #     #     #     #     #     #     #     #     #     #     #     #     #     #     #     #     #     #     #     #     #     #     #     #     #     #     #     #     #     #     #     #     #     #     #     #     #     #     #     #     #     #     #     #     #     #     #     #     #     #     #     #     #     #     #     # | W     ♥ Delete     ♥ Save     ♥ Pedigree     ♥ Print     ♥ Help       Image: Save     ♥ Pedigree     ♥ Pedigree     ♥ Print     ♥ Help |

By clicking on the "More" button you can restrict the items on the list even further, as shown in Figure 2.4  $\,$ 

|          | Status                     | B       |
|----------|----------------------------|---------|
|          | Filter                     |         |
| Bir      | 🗙 Cancel 📄 Continue        |         |
|          | Status ALL                 |         |
|          | Sex ALL                    |         |
|          | Color ALL                  | Hatche  |
|          | Breeder ALL                |         |
|          | Strain ALL                 |         |
|          | Layed Between And          |         |
| <u> </u> | Hatched Between And        |         |
| Pe       | edigree Notes  Short Pedig | ree Not |
|          |                            |         |
|          |                            |         |

| 4                 | New                                        |                                              |             | 🎁 Delete                             |                          | 📅 Sav | ve     | 2      | Pedigree   | C       | Print      |        | 😵 Help         | <b>2</b> ]) | Close |
|-------------------|--------------------------------------------|----------------------------------------------|-------------|--------------------------------------|--------------------------|-------|--------|--------|------------|---------|------------|--------|----------------|-------------|-------|
| nd                |                                            | 1                                            |             |                                      |                          |       | Bird D | etails | Racing Re  | cord Br | eeding Re  | cord S | tock Statistic | Pictures    | J     |
| . Ye              | ar Number                                  | Color                                        | C<br>C<br>C | JANSEN                               | None                     | 2     | F      | refix  |            |         | Year       |        | Number         |             | _     |
| 19                | 10 0142                                    |                                              | C<br>U<br>H |                                      |                          | 1     | 0      | Color  |            |         |            |        | · Sex          |             | •     |
| 19                | 12 2457<br>12 4656<br>13 7(117<br>16 14000 | BLUE BAR<br>BLUE BAR<br>BLUE BAR             | H C         | MEULEMANS                            |                          |       | St     | atus [ |            |         | Breede     | er     |                |             |       |
| 19<br>19<br>19    | 6 16850<br>6 8102<br>6 6145                | BLUE CHEQUER<br>BLUE CHEQUER<br>B CHQ        | C C H       | JANSEN<br>JANSEN<br>JANSEN           | Double Diamond<br>S-arah | 3     | Bird N | ame    |            |         |            |        |                |             |       |
| 19<br>19<br>19    | 8 6078<br>8 6225<br>87 2516<br>81 1014     | E BAR<br>CHOCOLATE                           | H           | BUSSCHALKT<br>JANSEN<br>MEULEMANS    |                          |       | S      | train  |            |         |            |        |                | •           |       |
| 19<br>19<br>19    | NO 14039<br>XO 14546<br>NO 14556           | RED CHEQUER<br>BLUE CHEQUER<br>BLUE BAR PIED | HCC         | WICKHAM<br>SHOORMAN<br>WICKHAM       |                          |       | La     | ayed   |            | н       | latched    |        |                |             |       |
| 19<br>19<br>19    | x0 14064<br>x0 14065<br>x0 9661            | MEALY<br>MEALY FIED                          | C<br>C<br>H | WICKHAM<br>WICKHAM<br>JANSEN         |                          |       | Sp     | Sire   |            |         | List       | Dam    |                |             | Lis   |
| 131<br>132<br>200 | NI 9710<br>89 16134<br>30 9044<br>30 9242  | SLATE<br>SLATE<br>SLATE<br>SLATE             | HH          | JANSEN<br>JANSEN<br>JANSEN<br>JANSEN | Eg Betta                 | 1     | Pedig  | ree No | otes Short | Pedigre | e Notes(5t | h Gen) | General Note   | es          |       |
| 200<br>200<br>200 | 21 34744<br>21 14842<br>22 14600           | MEALY<br>SLATE<br>RICHQ                      | H<br>H<br>C | JANSEN<br>JANSEN<br>HARRISON         |                          |       |        |        |            |         |            |        |                |             |       |
| 200<br>200<br>200 | 2 1612<br>A 11302<br>A 11304               | MLY<br>BBAR<br>B CHQ                         | C<br>H<br>C | JANSEN                               |                          |       |        |        |            |         |            |        |                |             |       |
| atu               | s ALI                                      | 1                                            |             |                                      | -                        | 2287  |        |        |            |         |            |        |                |             |       |
| Se                | x ALI                                      | 1                                            |             | •                                    |                          | More  |        |        |            |         |            |        |                |             | _     |
| olo               | or ALI                                     | 1                                            |             |                                      | · /                      | pply  |        |        |            |         |            |        |                |             |       |

Figure 2.5

Entering a pigeons pedigree Once a pigeon has been entered into the system you will want to enter its pedigree. To do this click on the particular pigeon you want on the list at left of screen and then click on the "Pedigree" button circled in red in figure 2.6. This will display the pedigree screen which is shown in Figure 2.7

| 6                                    | New                          |                                            |             | 🎁 Delete                             | 9             | 🗖 Sa  | ve 🌔    | 芦 Pedigree     | 🔊 Print          |          | 🤣 Help           | Close    |
|--------------------------------------|------------------------------|--------------------------------------------|-------------|--------------------------------------|---------------|-------|---------|----------------|------------------|----------|------------------|----------|
| nd                                   |                              |                                            |             |                                      |               |       | Bird De | tails Racing R | ecord Breeding   | Record   | Stock Statistics | Pictures |
| in Year                              | Number<br>557                | Color                                      | C           | Strain<br>HOLDEN<br>JANSEN           | Name          | 2     | Pre     | efix           | Year             |          | Number           |          |
| 1990                                 | 0542                         |                                            | C U H       |                                      |               |       | Co      | olor           |                  |          | · Sex            |          |
| T 1992<br>T 1992<br>T 1992<br>T 1990 | 2457<br>4656<br>7017         | BLUE BAR<br>BLUE BAR<br>BLUE BAR           | H<br>H<br>C | MEULEMANS                            |               |       | Stat    | tus            | Bre              | eder     |                  |          |
| 1995<br>1995<br>1995<br>1995         | 16850<br>61850<br>6185       | BLUE DIEQUER                               | H C C H     | JANSEN<br>JANSEN<br>JANSEN<br>JANSEN | Double Diamon |       | Bird Na | me             |                  |          |                  |          |
| 1996<br>1996<br>1997                 | 6678<br>6226<br>2516         | ECP<br>E BAR<br>DHOCOLATE                  | C H C       | BUSSCHAERT<br>JANSEN<br>MEULEMANS    |               |       | Str     | ain            |                  |          |                  | -        |
| 1990<br>1990<br>1998<br>1998         | 10034<br>14839<br>14845      | RED CHEQUER<br>RED CHEQUER<br>RULE CHEQUER | HECC        | MICHAM<br>SHOOFIMAN                  |               |       | Lay     | /ed            | Hatched          |          |                  |          |
| 1990<br>1998                         | 14064<br>14965<br>9661       | HEALY<br>MEALY PIED                        | L O O H     | WICKHAM<br>WICKHAM<br>JANSEN         |               |       | Sp S    | Sire           | L                | ist Dam  | 1                | Li       |
| 1990<br>1999<br>2000                 | 1 10710<br>1 10754<br>1 9044 | BLUE CHEQUER<br>SLATE<br>SLATE PIED        | HHH         | JANSEN<br>JANSEN<br>JANSEN           | lig lette     |       | Pedigr  | ee Notes Short | t Pedigree Notes | (5th Ger | ) General Note   | s        |
| 1 2001<br>1 2001                     | 14744<br>14042<br>14680      | MEALY<br>SLATE<br>FLOH2                    | HHC         | JANSEN<br>JANSEN<br>HARRISON         |               |       |         |                |                  |          |                  |          |
| 1 2002<br>1 2004<br>1 2004           | 1612<br>11302<br>11304       | MLY<br>B BAR<br>B CHQ                      | C<br>H<br>C | JANSEN                               |               |       |         |                |                  |          |                  |          |
| atus                                 | ALI                          |                                            |             |                                      |               | 2287  |         |                |                  |          |                  |          |
| Sex                                  | < ALI                        |                                            |             | •                                    |               | More  |         |                |                  |          |                  |          |
| Colo                                 | r ALI                        |                                            |             |                                      | •             | Apply |         |                |                  |          |                  |          |

Figure 2.6

|    | Professo              |                                                             |                                                                                                    |                                                                                                    |                                                                                                   |                                                                                                    |
|----|-----------------------|-------------------------------------------------------------|----------------------------------------------------------------------------------------------------|----------------------------------------------------------------------------------------------------|---------------------------------------------------------------------------------------------------|----------------------------------------------------------------------------------------------------|
| 2  | Pedigree Of:          | SHEP-2001-5156                                              | BLUE BAR COCK                                                                                                    |                                                                                                    | Beed Sp.P. Howell<br>3d Club West Wasting<br>to 350 miles 2003. Size of<br>tabletes. Db.Coleanted | 8h Out Parlam, Bh Out Dubbs, Flere to 440 miles 2002, Flere<br>11 at Dub Converbile 65(9), 2005, Nr. shid: Seldere 12(9), 11<br>11(9), 10(9), Dissentials 2005 |
|    |                       | 2                                                           | INCE/SCHOORMAN                                                                                                    |                                                                                                    |                                                                                                   |                                                                                                    |
|    | Highlight             | Sire                                                        | GSire                                                                                                    | VHA-1903-1034                                                                                                    |                                                                                                   | VPI L1971-2788                                                                                                    |
|    |                       | SHEP-1991-10689<br>BLIE BAR COX<br>Bod By S McCeller<br>NCE | VHA-10H-1096<br>Ruje DHEDUER PIED CODX<br>VCE<br>VCE<br>The Conventie                                                         | Contract, the Dotter to Att the Att t                                                                                          |                                                                                                   | VHA-1981-5350                                                                                                    |
|    | Remove H/ligit        |                                                             |                                                                                                    | VHA-1983-1072<br>Flown 300                                                                                                    |                                                                                                   | VHA-1984-41162                                                                                                    |
|    |                       |                                                             |                                                                                                    | _                                                                                                    |                                                                                                   | VHA-1982-9821                                                                                                    |
|    | 🔎 Print               |                                                             | V L1986-1503<br>V L1986-1503<br>V E DEQUER PED HEN                                                                            | VHA-1303-48504<br>Tick Epe<br>Dam was Hakom Grizzle which was                                                                  | i 1st Fed 300 miles                                                                               | VHA-1981-50127                                                                                                    |
|    |                       |                                                             | Sinn to 2nd Fed Collanenabi                                                                                                   |                                                                                                    |                                                                                                   | VHA-197X-HGRIZ                                                                                                    |
|    | 🔎 Blank               |                                                             |                                                                                                    | VMA-1978-22133<br>Flown 600, Full Salter to 1st Fed Launceston D Ince                                                          |                                                                                                   | VHA-1974-6845                                                                                                    |
|    |                       | Dam                                                         | GSire                                                                                                    |                                                                                                    |                                                                                                   | VHA-19XX-REDHEN                                                                                                    |
|    | 😵 Help                | BROCK 1999-681<br>BLUE DHEQUER HEN<br>SHOORMAN              | WANG 1993-1315<br>BLUE BAR COOX<br>SHOOFMAN                                                                                   | VHA-1390-6567                                                                                                    |                                                                                                   | VHA-1982-23565                                                                                                    |
|    | -                     |                                                             |                                                                                                    |                                                                                                    |                                                                                                   | VHA-1985-JURION                                                                                                    |
|    | SIJClose 3            |                                                             |                                                                                                    | WANG-1991-12837<br>1st Cub Earingun 500ml, 2nd 5 3rd<br>6-/Dam of 1st Cobar                                                    | Boulue 450ml                                                                                      | VHA-1989-36791                                                                                                    |
|    |                       |                                                             | GDam                                                                                                    |                                                                                                    |                                                                                                   | VHA-1990-6566                                                                                                    |
|    |                       |                                                             | VHA-1992-26547<br>BLUE OHDUERHEN<br>Bed By T.Shoman                                                                           | VHA-1990-46831<br>fired By Graene Wolf<br>See of "The Full" which produced 3                                                   | W6A wenters                                                                                       |                                                                                                    |
|    |                       |                                                             | SHOPPMAN<br>Full stress to "The Full" which produced 3 x 1st Fed VHA for Theo<br>Shopman<br>Dam of 3 Oock bids and G/Dam of 5 |                                                                                                    |                                                                                                   | -                                                                                                    |
|    |                       |                                                             | er prodok na Gunda (C. 2043).                                                                                                 | VHA-1500-14000<br>The Fingham Hen.<br>Bred By W Kingham<br>Date of "The Fill" which produced 1<br>Let BLW Exchans Descend Scie | 1464 winners                                                                                      | VHA-1975-29240                                                                                                    |
|    |                       |                                                             |                                                                                                    |                                                                                                    |                                                                                                   | VHA-1976-13730                                                                                                    |
| A. | 5 Sec 1 503 Al 447.7p | run 10 Carl Inden in Engen (A                               | - Ш                                                                                                    |                                                                                                    |                                                                                                   |                                                                                                    |

#### Figure 2.7

The pigeon we have selected will have its details displayed across the top of the screen as you can see in figure 2.7. To enter this pigeons "Sire" click on the Sire field which is circled in red in figure 2.7. This will prompt you with the screen shown in Figure 2.8. Fill in the details for the father in Figure 2.8 and then click on the "Continue" button which is circled in red in Figure 2.8. Alternatively, to enter the dam you would click on the dam's field on the pedigree screen and so on.

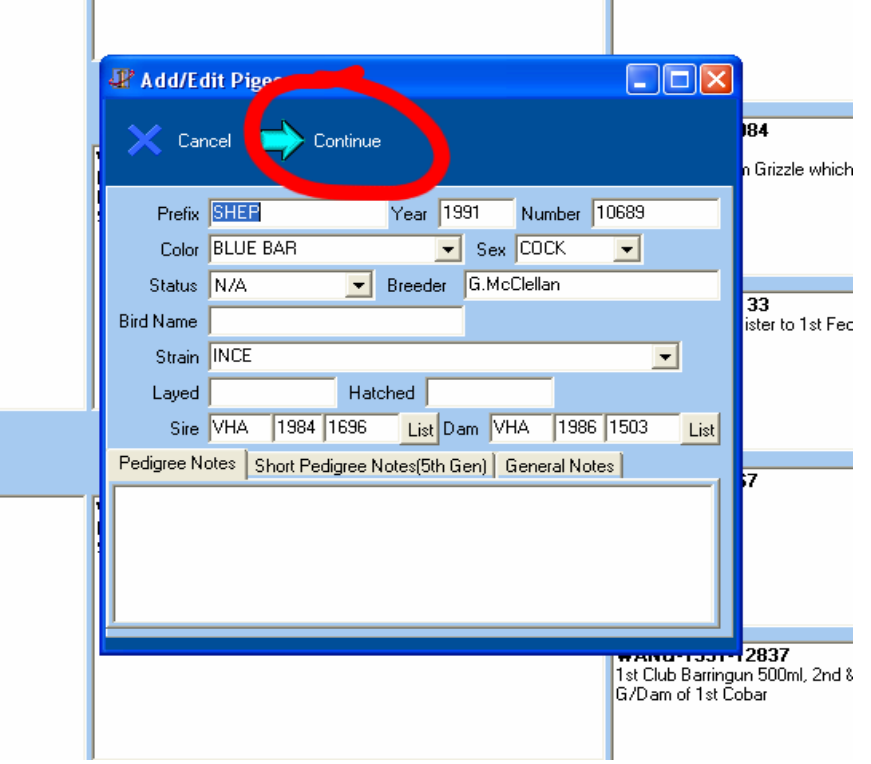

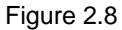

Once you have clicked on continue it will return you to the pedigree screen where you will see the details you have just entered added to the pedigree at which point you can add further entries to the pedigree. To enter the pigeons Grand parents you must enter the parents first, you may not have gaps in your pedigrees. If an entry is unknown you should make one up to hold that place in the pedigree. For example I use the ring series x-x-1 to denote unknown pigeons in my pedigrees.

To print a pedigree, click on the Print button circled in red in Figure 2.9 which will allow you to choose from one of 7 pedigree formats which will show between 4 and 7 generations depending on which you select. Examples of the different styles are shown on the following pages.

| Pedigree Of:  | SHEP-2001-5156                                          | BLUE BAR COCK                                                                                                    |                                                                                             | Bred By P.Howell<br>3rd Club Ward Wyelong<br>to 350 miles 2003. Size o<br>Jenidenie: 60 Coleantbal | 4h Club Fasher, 6h Club Clubbo, Flew to 440 miles 2002, Flew<br>it 1st Club Conventile 5568 2005, 7th club Jesideme 12(k, 1st<br>§r 108, 109; Colementale 2006 |
|---------------|---------------------------------------------------------|----------------------------------------------------------------------------------------------------|---------------------------------------------------------------------------------------------|----------------------------------------------------------------------------------------------------|----------------------------------------------------------------------------------------------------|
|               |                                                         | INCE/SCHOORMAN                                                                                                    |                                                                                             |                                                                                                    |                                                                                                    |
| 9 Highlight   | Sire                                                    | GSire                                                                                                    | VHA-1903-1094                                                                               |                                                                                                    |                                                                                                    |
| < righight    | SHEP-1991-10689<br>BLUE BAR COCK<br>Bird By G. McCeller | VHA 1384 1696<br>BLUE DREGUER MED CODX<br>INCE                                                                    | Uniform, hall brother to 7th lied 300 miles                                                 |                                                                                                    | VPU-1971-2788                                                                                                    |
|               | NCE                                                     | Flew Coonamble                                                                                                    |                                                                                             |                                                                                                    | VHA-1981-5350                                                                                                    |
| emove H/light |                                                         |                                                                                                    | VHA-1983-1072<br>Flown 300                                                                  |                                                                                                    | VHA-1984-41162                                                                                                    |
|               |                                                         |                                                                                                    |                                                                                             |                                                                                                    | VHA-1982-9821                                                                                                    |
| 🔊 Print       |                                                         | GDam<br>VIIA-1986-1983                                                                                            | VHA-1983-48984<br>Tick Eye<br>Dati was Hatan Garde which w                                  | an 1st Fact 300 miles                                                                              | VHA-1981-50127                                                                                                    |
|               |                                                         | NCE<br>Sister to 2nd Fed Collaemaba                                                                               |                                                                                             |                                                                                                    | VHA-197X-HGRIZ                                                                                                    |
| 🚰 Blank       |                                                         |                                                                                                    | VHA-1978-22133<br>Flown 600, Full Sixter to 1st Fed L                                       | aurcenton D. Ince                                                                                  | VHA-1974-6845                                                                                                    |
|               | -                                                       |                                                                                                    |                                                                                             |                                                                                                    | VHA-19XX-REDHEN                                                                                                    |
| 😵 Help        | Dam                                                     | GSire                                                                                                    | VHA-1990-6567                                                                               |                                                                                                    | VHA-1982-23565                                                                                                    |
|               | BLLE DIEQUER HEN<br>SHOORMAN                            | BLUE BAR COCK<br>SHOOTIMAN                                                                                        |                                                                                             |                                                                                                    | VHA-1985-JURION                                                                                                    |
| Close 3       |                                                         |                                                                                                    | WANG-1991-12837<br>Tri Cub Beingen 500nl, 2nd 5 3rd Bouke #50nl                             |                                                                                                    | VHA-1989-36791                                                                                                    |
|               |                                                         |                                                                                                    | 15/Dem of 1st Cober                                                                         |                                                                                                    | VHA-1990-6566                                                                                                    |
|               |                                                         | GDam                                                                                                    | VHA 1980-46831                                                                              |                                                                                                    |                                                                                                    |
|               |                                                         | VHA-1992-26547<br>BLUE OVERUER HEN<br>Bind By T Shooman<br>Suportime                                              | Sie of "The Fill" which produced                                                            | 13 VHA werners                                                                                     |                                                                                                    |
|               |                                                         | Full sater to "The Fall" which produced 3 x 1st Fed VHA for Theo<br>Shooman<br>Den of 3 Clock beds and G/Dan of 5 |                                                                                             |                                                                                                    | -                                                                                                    |
|               |                                                         |                                                                                                    | VHA-1980-14800<br>The Kinghan Hen<br>Bied By W Kinghan<br>Dats of "The Fell" which produces | d 3 VHA werners                                                                                    | VHA-1975-29240                                                                                                    |
|               |                                                         |                                                                                                    | Lot 65 W Kinghan Disposal Sale                                                              |                                                                                                    | VHA-1976-13730                                                                                                    |

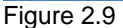

It is possible to print a Blank pedigree form to be filled in by hand by clicking on the "Blank" button which is located just beneath the "Print" button in Figure 2.7.

It is also possible to highlight in a different color any key pigeons in a pedigree. To highlight a pigeon click on the "Highlight" button which is just above the Print button in Figure 2.9. The screen shown in figure 2.10 will appear. Select a color and click on OK.

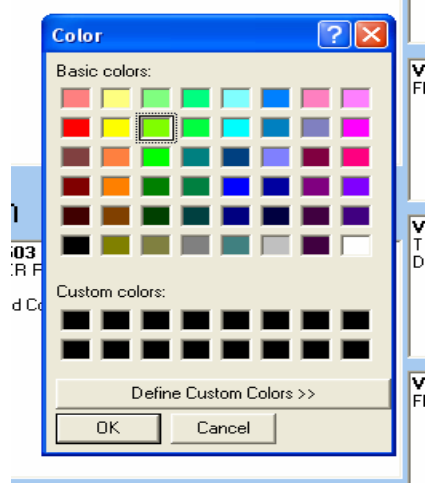

Figure 2.10

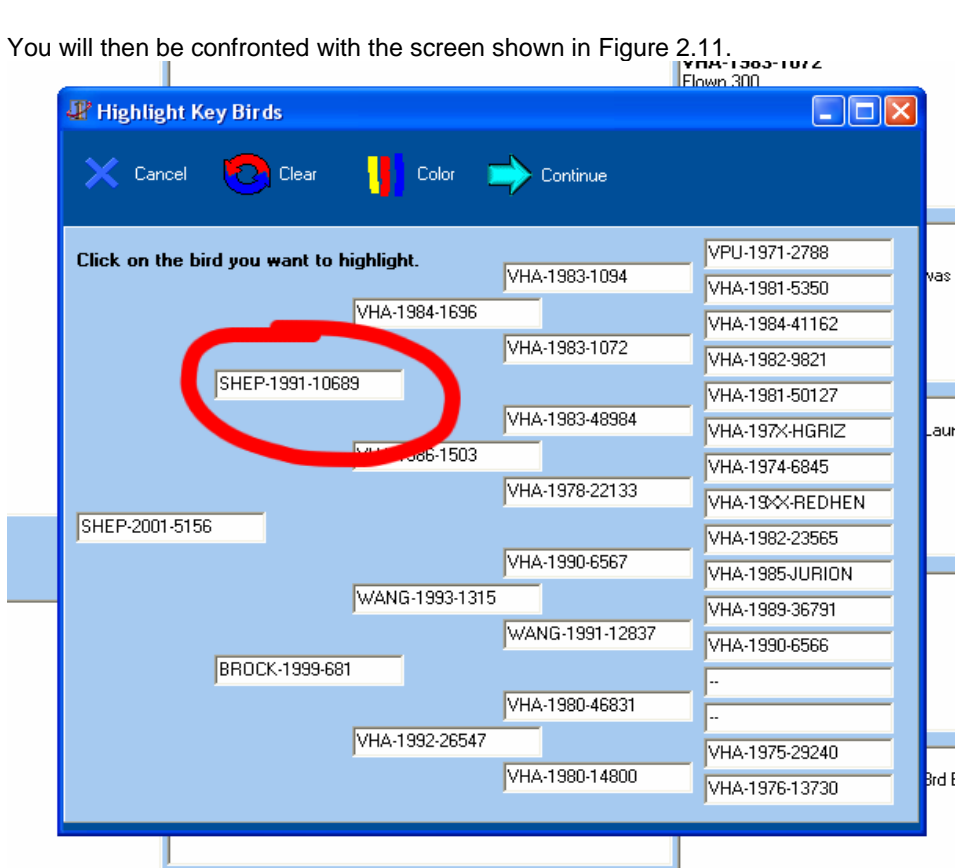

#### Figure 2.11

Click on the pigeons you wish to highlight and then click on continue. The result is shown below. The highlight can be removed by clicking on the "Remove Highlight" button shown in Figure 2.12

| Pedigree Of:   | TAS-2001-46                                                                                                    | B BAR HEN                                                                                                    | Blue Rousselet<br>Bred By R. Clegan                                                                                                    |                |
|----------------|----------------------------------------------------------------------------------------------------|----------------------------------------------------------------------------------------------------|----------------------------------------------------------------------------------------------------|----------------|
|                |                                                                                                    | DR. ANDERSON                                                                                                    |                                                                                                    |                |
| Highlight      | Sire                                                                                                    | GSire                                                                                                    | 50-1985-W2548                                                                                                    | SI L1981-W2387 |
|                | SA-1994-24082<br>Young Suffather<br>B OND COCK<br>Bred By Maj R. Wilson                                                                                                    | 68-1992-K45029<br>Son of the Century<br>R OND COCK<br>Band & Providence UK<br>On Autor Cock                                                                                         | The Century<br>Bind By W. McAlpine<br>This was the No. 1 Dr. Anderson stock: cock of Richard Clingan.<br>He was add to Harr Eljankamp at his total clearance sate. He is<br>See of an NERS section varies for K. Musphe of Cockstower. | SI L1984-W1479 |
| Remove H/light | Dr. And Endown<br>Gr/See of Double Fed Hen 12h Kadiva 5 2nd Piniba 600 miles for<br>Bob Pendibury(GMPF). This piperin was gifted to Richard Dingan<br>by Mayo Rob Wilcon and is the pitting image for this fluctious<br>proceds. The Gandather: Inbed to The Gandather which is the | Uni And Cristone<br>Imported by Major Rob Wilson in 1992. Neistnate of the Century<br>Hen                                                                                           | 5U-1980-W2E74                                                                                                    | SI L1986-W471  |
|                | Is a stock cock of the strain in the last 30 pears. All four<br>grandpatents of this cock were sold to Hars Eijeh.ang at the<br>clearance sale of Richard Clingan before his moving to Australia.                                                                                   |                                                                                                    | Energia (W. McAgane<br>Breed By W. McAgane<br>Des vess the No.1 Dr. Anderson stock hen of Richard Clegan. Sh<br>vess sold to Hars Egehamp at his total clearance sale.                                                                 | SU-1983-W2889  |
| 🔊 Print        |                                                                                                    | GDam                                                                                                    | GB-1900-SS6491<br>Cancer                                                                                                    | SU-1978-W12317 |
| 🔎 Blank        |                                                                                                    | LaB 1992 #44731<br>Bred By Pondecca UK<br>DR ANDERSON<br>Imported by Major Rob Wilson in 1992                                                                                       | Bred By R. Clingan<br>A super treeder. Sold to Hans Eijerkamp at the total clearance sal<br>of Fliched Clingan bettere his moving to Australia.                                                                                        | SU-1985-W2590  |
|                |                                                                                                    |                                                                                                    | G8-1990-565050<br>Caubie 50<br>South P. Charte                                                                                                    | GB-1989-S61265 |
|                |                                                                                                    |                                                                                                    | A super breeder, dans of many good pigeons. Was sold to Hans<br>Elexicamp at the total clearance sale of Richard Clingan before his<br>moving to Australia.                                                                            | GB-1989-S61235 |
| 😵 Help         | Dam                                                                                                    | GSire                                                                                                    | GB-1990-K1982<br>Bed By Pondessa UK<br>A son of Yow Harves good Lineurg Cock, which was a great                                                                                                    | SU-1989-XXXX   |
|                | R CHO HEN<br>Bied by R. Cingan<br>DR. ANDERSON<br>Bied from enterne distance lines. She is very true to type and                                                                                                    | R CHO COCK<br>Beel by Ponderosa UK<br>DR: ANDERSON<br>Lifese of 3 of feel Fowlers Gap 847km (CMIVF) This cock is a                                                                  | breder of long distance races. Full brother to Mr Holilpine                                                                                                    | SU-1989-W14694 |
| Close 🕄        | cases the blood of counters long distance champions                                                                                                    | (gocal Scotton long datance soce                                                                                                    | G8-1990-K1878<br>Bind By Demand Jodán<br>Full sinter of Lady Helen                                                                                                    | SU-1988-W12999 |
|                |                                                                                                    |                                                                                                    |                                                                                                    | SU-1992-W916   |
|                |                                                                                                    | GDam<br>GB-1992 K45630<br>The Century Han                                                                                                    | SU-1985-W2548<br>The Century<br>Bind Sy W. Muldane<br>This was the No. 1 Or Andrease struct well of Bintwel Cleaner.                                                                                                    | SU-1981-W2387  |
|                |                                                                                                    | BI DHD HEN<br>Send By Pandences UK<br>DR. ANDERSON<br>G/C and chasty publics: including 11%, 10%, 19% Fed, 3x6 Fed<br>Senders Gan 6/D, ISMFE 2 × 1x7 Out; 31x8 Incluses & astern of | He was odd to Ham Eljerkanp at his total cheaterice rate. He is<br>See of an NIPA section verses for K. Muphy of Cookstows                                                                                                    | SU-1984-W1479  |
|                |                                                                                                    | The Century Hen have bed written including an MPA section<br>writter. The best of the family which came to Australia.                                                               | SU-1588-4/2074<br>The Red Hen<br>Bed Sylw, Hollphe<br>The wait the NLT Dr. Jerdenon stock hen of Richard Clenae, Sh                                                                                                    | SU-1986-W471   |
|                |                                                                                                    |                                                                                                    | was sald to Harn Egisliang at his total clearance cale                                                                                                    | SU-1983-W2889  |
|                |                                                                                                    |                                                                                                    |                                                                                                    |                |

Figure 2.12

Now that we have completed the pedigree we can click on the close button which is underneath the print button shown in figure 2.9 which will return us to the Bird Details screen ready to enter our next pigeon.

The bird details screen also has a number of other functions which can be accessed by clicking on the tabs which are circled in red in figure 2.13. By clicking on the Racing Record Tab you will be able to view all the races a pigeon has flown, the breeding record tab will give you a list of a pigeons progeny and their performances, the stock statistics tab will give you statistics relating to the performance a particular stock pigeons progeny. The details shown in these 3 tabs can not be entered manually at this point but are automatically generated from your racing records which we shall discuss later. The 5<sup>th</sup> and final tab allows you to insert photographs of a pigeon which can also be included on the pigeons pedigree if printed.

By clicking on the print button (Figure 2.5) you can print different reports depending on which of these tabs is currently showing. If the bird details tab is showing it will print a list of the birds currently showing on the list at left of screen. If the racing record tab is showing it will print the birds racing record. By printing the breeding records tab you can produce up to a 9 generation descendants report. An example of each of these reports is shown overpage.

| Please Prevenu (7                                                                                                    | 90 - Panache Solutio                                                                                                    | 6                                                                                                    |                                                        |                                      |                      |                |
|----------------------------------------------------------------------------------------------------|----------------------------------------------------------------------------------------------------|----------------------------------------------------------------------------------------------------|--------------------------------------------------------|--------------------------------------|----------------------|----------------|
| Pigeon Details                                                                                                    |                                                                                                    |                                                                                                    |                                                        |                                      |                      |                |
| 🐣 New                                                                                                    | 🎁 Delete                                                                                                    | Save                                                                                                    | 🎾 Pedigree                                             | 🔊 Print                              | 👔 Help               | Close          |
| Find                                                                                                    |                                                                                                    | Bird                                                                                                    | Details Racing Reco                                    | ord Breeding Record                  | Stock Statistics Pic | stures         |
| VHA           VHA           VHA | 00         00           00         00           00         00           00         00           00         00           00         00           00         00           00         00           00         00           00         00           00         00           00         00           00         00           00         00           00         00           00         00           00         00           00         00           00         00           00         00           00         00           00         00           00         00 | 36431         Pre           36431         Cc           36433         Cc           36434         Cc           36435         Stat           36436         Stat           36437         Stat           36438         Str           36439         Str           36440         Lay           36441         S           36443         Not           36444         S           36443         S444           36444         S           36446         36446           36446         36446           36445         36446           36446         36446           36445         36446 | otix Multa<br>olor /////////////////////////////////// | Year 00<br>Breeder<br>Hatched<br>Dar | Number 364<br>Sex UN | I40<br>KNOWN J |
| Status ALL<br>Sex ALL<br>Color ALL                                                                                                    | <u> </u>                                                                                                    | Apply 1076                                                                                                    |                                                        |                                      |                      |                |
| Utilities                                                                                                    |                                                                                                    |                                                                                                    |                                                        |                                      | /                    | SOLUTIONS      |

Figure 2.13

To exit the Bird Details screen and return to the main screen, click on the "Close" button which is circled in red in figure 2.14.

| ٥                            | New                             |                                      | 👸 D                               | elete        | 🗖 Sa  | ve 🏓         | Pedigree       | 🔊 Print          | 🤧 Help                | <b>⊴]</b> Close |
|------------------------------|---------------------------------|--------------------------------------|-----------------------------------|--------------|-------|--------------|----------------|------------------|-----------------------|-----------------|
| nd                           |                                 | <b>C</b> h.                          | e leuis                           | lu           | _     | Bird Details | Racing Reco    | ord Breeding Re  | cord Stock Statistics | Pictures        |
| 1991                         | 537                             | Cellor                               | C ANSEN                           | Hatte        |       | Prefix       |                | Year             | Number                |                 |
| 1990                         | 0542                            |                                      | C<br>U<br>H                       |              |       | Color        |                |                  | · Sex                 |                 |
| 1992<br>1992<br>1993         | 2457<br>4656<br>7(117           | BLUE BAR<br>BLUE BAR<br>BLUE BAR     | H MEULEM<br>H<br>C                | ANS          |       | Status       |                | Breede           | er                    |                 |
| 1995<br>1995<br>1995         | 16850<br>6302<br>6145           | BLUE DIEQUER                         | C JANSEN<br>C JANSEN<br>H JANSEN  | Double Diana | nd    | Bird Name    |                |                  |                       |                 |
| 1996<br>1996<br>1997         | 6678<br>6228<br>2516            | ECP<br>E BAR<br>DHOCOLATE            | C BUSSCH<br>H JANSEN<br>C MEULEM  | lert<br>ANS  |       | Strain       |                |                  |                       | •               |
| 1990<br>1998<br>1998         | 10034<br>14839<br>14845         | SLATE<br>RED CHEQUER<br>BLUE CHEQUER | H JANSEN<br>H WICKHAR<br>C SHOORN | 4<br>AN      | - 1   | Layed        |                | Hatched          |                       |                 |
| 1990<br>1990<br>1990         | 14054<br>14055<br>9651          | HEALY<br>HEALY PED                   | C WICKHAI<br>C WICKHAI            |              |       | Se Sire      |                | List             | Dam                   | Lis             |
| 1990<br>1999<br>2000         | 9710<br>10154<br>9044           | BLUE CHEQUER<br>SLATE<br>SLATE PIED  | H JANSEN<br>H JANSEN<br>H JANSEN  | Big Berthe   |       | Pedigree N   | lotes Short Pe | edigree Notes(5t | n Gen) General Note   | s               |
| 2000<br>2001<br>2001         | 5042<br>34744<br>14942          | SLATE<br>MEALY<br>SLATE              | C JANSEN<br>H JANSEN<br>H JANSEN  |              |       |              |                |                  |                       |                 |
| 2002<br>2002<br>2004<br>2004 | 14680<br>1612<br>11302<br>11304 | R CHQ<br>MLY<br>B BAR<br>R CHQ       | C HARRISO<br>C JANSEN<br>H        | <b>N</b>     |       |              |                |                  |                       |                 |
| atus                         | ALL                             |                                      | 8                                 | •            | 2287  |              |                |                  |                       |                 |
| Sex                          | ALL                             |                                      |                                   |              | More  |              |                |                  |                       |                 |
| olor                         | ALL                             |                                      |                                   | •            | Apply |              |                |                  |                       |                 |

Figure 2.14

#### **Breeding and Entering Youngsters**

Whilst it is possible to enter any youngsters bred in the way we have discussed above, it is far more efficient to use the Breeding section of the software. To access this part of the software, from the main screen click on the Breeding button as shown in figure 3. This will take you into the Matings screen shown in Figure 3.1

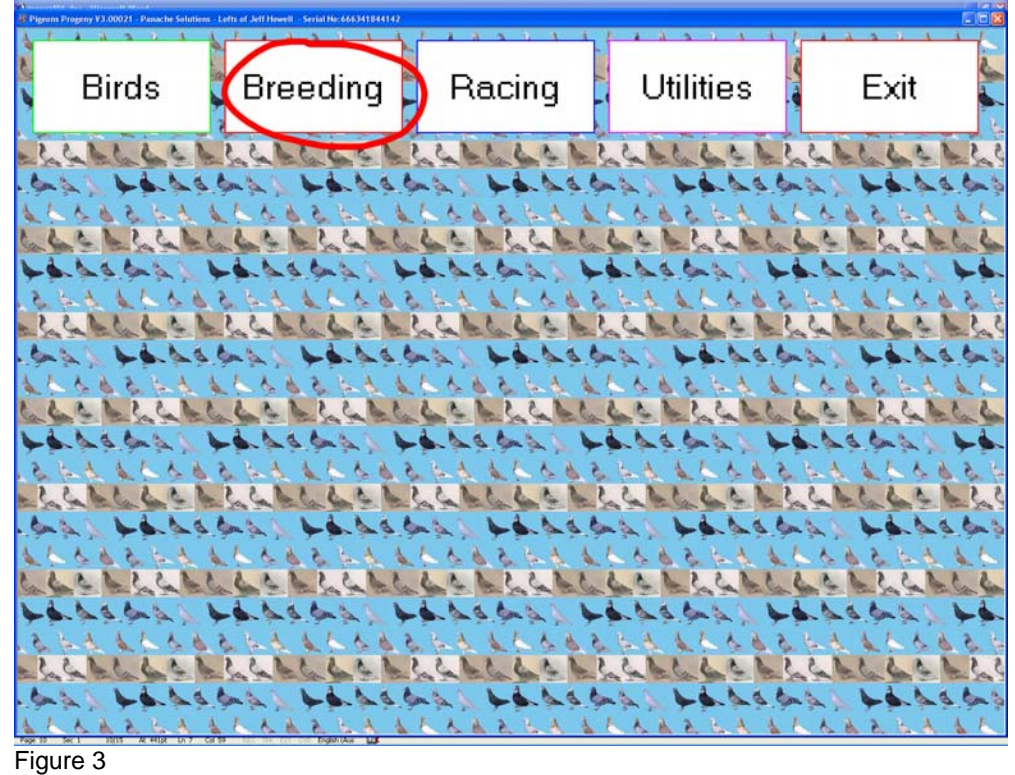

|                                              | esson • 2007 -                           |                                                         |                                  |                 |            | Progeny         |                            |   |
|----------------------------------------------|------------------------------------------|---------------------------------------------------------|----------------------------------|-----------------|------------|-----------------|----------------------------|---|
| BeaMa                                        | 24 C                                     | Cock                                                    | Hen                              | Laped           | Hatched    | Prefix Year Nur | iber Color Sex             |   |
|                                              | S.MI                                     | /1994-2091                                              | G/INV-1194-2000                  |                 |            | 1467 2005 B     | I DEMI C                   |   |
| 82                                           | SA 1                                     | 993.15763                                               | Ta5.2003.202                     | 25/10/2006      | 14/11/2006 | 1000 000 00     | et eve e                   |   |
| C4                                           | 145                                      | -2003-199                                               | SHEP-2005-829                    | 25/12/2006      | \$401/2007 |                 |                            |   |
| C7                                           | MELB                                     | 1990-0903                                               | 1AS-2000-1329                    |                 |            |                 |                            |   |
| 57                                           | 6/CJF                                    | P-3004-3941                                             | VHA 1993-43628                   | 15/11/2006      | 5/12/2006  |                 |                            |   |
| DF                                           | VHA:                                     | 2002 20055                                              | VHA 1996-4862                    | 75.05.0006      | 11/11/2006 |                 |                            |   |
| CPL                                          | DAVLE                                    | E 2002-4906                                             | 5HEP-2000-421                    | 6671072006      | 1010/2006  |                 |                            |   |
| SPL                                          | DAVLE                                    | E-2002-4906                                             | SHEP-2004-1607                   |                 |            |                 |                            |   |
| SPL                                          | G/CUF                                    | P 2004 2841                                             | TAS-2003-36                      |                 |            |                 |                            |   |
| SPL                                          | 541                                      | 996-32344                                               | V164-7396-4062                   |                 |            |                 |                            |   |
| SPL.                                         | SHEP                                     | 2001-5156                                               | SHEP-1990-0004                   |                 |            |                 |                            |   |
| CPL<br>CPL                                   | TAS                                      | 2003117                                                 | VHA 2021 8972                    |                 |            |                 |                            |   |
| 52                                           | TAS                                      | 5-2003/60                                               | TAS-2003-202                     |                 |            |                 |                            |   |
| SPL                                          | TAS                                      | -2004-245                                               | TAS-2001-01-49                   | 1               |            |                 |                            |   |
| SR.                                          | 100                                      | Challed a little                                        | EEE 2003 8211                    |                 |            |                 |                            |   |
|                                              | 00                                       | 12004-01                                                | PTO GOOD DETT                    |                 |            |                 |                            |   |
| 591.<br>134                                  | UN                                       | - 2004-01<br>- 2004-01<br>- 1996-2242                   | VHA-2001-23096<br>SHEP-1998-0090 |                 |            |                 |                            |   |
| 97.<br>197.                                  | UN<br>Web                                | 2004-01<br>1996-2242                                    | VHL 2001 2096<br>SHEP 1998-0090  |                 | -          |                 |                            |   |
| sn.<br>sn.<br>3/INV-19:                      | 94-2891 — G/                             | /1996-2242<br>/INV-1994-2890                            | VH4.2001-2006<br>SHEP-1998-0090  | Box No          |            | *               |                            |   |
| sn.<br>sn.<br>3∕INV-19:                      | 94-2891 - G/<br>Prefix                   | /////<br>//////<br>/////////////////////////            | Number                           | Box No<br>Color |            | *<br>Sex        | Status                     |   |
| sn.<br>sn.<br>3√INV-19:                      | 94-2891 — G/<br>Prefix                   | //NV-1994-2890<br>//NV-1994-2890<br>Year                | Number                           | Box No<br>Color |            | ×<br>Sex        | Status                     |   |
| s,/INV-19<br>Bird 1                          | 94-2891 - G/<br>Prefix                   | /INV-1994-2890<br>/INV-1994-2890<br>Year                | Number                           | Box No<br>Color |            | Sex             | Status<br>RACING           |   |
| ्र<br>दे/INV-19<br>Bird 1                    | 94-2891 - G/<br>Prefix                   | //////////////////////////////////////                  | Number                           | Box No<br>Color |            | Sex             | Status<br>RACING           |   |
| s,⁄INV-19<br>Bird 1<br>Bird 2                | 94-2891 - G/<br>Prefix                   | //////1994-2890<br>//////////////////////////////////// | Nue 2011 2016<br>SHEP 11991 2000 | Box No<br>Color |            | Sex             | Status<br>RACING           |   |
| s⊼<br>A/INV-19<br>Bird 1<br>Bird 2           | 94-2891 - G/<br>Prefix                   | //////1994-2890<br>//////1994-2890<br>//ear<br>         | Number                           | Box No<br>Color | <br>       | *<br>Sex        | Status<br>RACING<br>RACING |   |
| \$ <mark>}/INV-19</mark><br>Bird 1<br>Bird 2 | 94-2891 - G/<br>Prefix<br>Layed          | INV-1994-2890<br>Year<br>Hatched                        | Number<br>Strain                 | Box No<br>Color | •          | Sex             | Status<br>RACING<br>RACING | 9 |
| 3/INV-19<br>Bird 1<br>Bird 2                 | 94-2891 - G/<br>Prefix<br>Layed          | Vear<br>Hatched                                         | Number Strain                    | Box No<br>Color | -          | Sex             | Status<br>RACING<br>RACING |   |
| 3/INV-19<br>Bird 1<br>Bird 2                 | 94-2891 - G/<br>Prefix<br>Layed<br>Notes | INV-1994-2890<br>Year<br>Hatched                        | Number<br>Steining               | Box No<br>Color |            | Sex             | Status<br>RACING<br>RACING |   |
| 왔<br>S/INV-19:<br>Bird 1<br>Bird 2           | 94-2891 - G/<br>Prefix<br>Layed<br>Notes | Vear<br>Hatched                                         | Number Strain                    | Box No<br>Color | •          | Sex             | Status<br>RACING           |   |

#### Figure 3.1

To add a new mating click on the "Add New Mating" button shown in Figure 3.1 This will take you to the screen shown in Figure 3.2

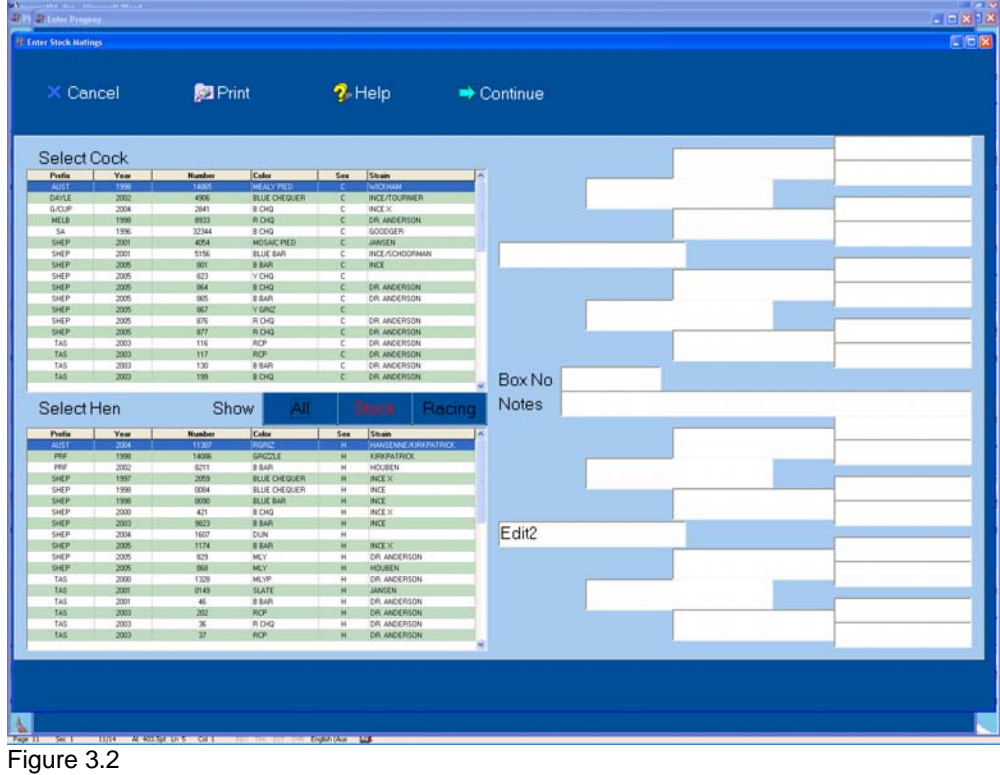

The right hand half of the screen shows the pigeons available to be mated together with the cocks at top and hens on the lower list.

#### Entering a New Mating and Changing an Old One.

To enter a mating enter the season and box number as shown in figure 3.3 The season must be a four digit year and relates to the season the birds will be raced in, not necessarily the year they are bred in. For example any pigeons being bred now with 2006 rings should have their matings entered in the season 2007. To select the cock bird for the mating click on that bird on the list of cocks on the right hand side of the screen, and then select the hen from the hens list by clicking on her. When you click on each bird it's details will be displayed on the left of screen below the season as shown in figure 3.3. At this point it is possible to view and print the pedigree of the prospective pairing by clicking on the pedigree button as shown in Figure 3.4. Once you are happy with the mating you have selected click on the save button which is located to the left of the pedigree button shown in figure 3.4. You may change a mating at any time, do this by clicking on the mating in question on the list of all your matings for a particular season by clicking on the print button which is located to the right of the pedigree 3.4. Once all your matings for the season have been added you may click on the close button to return to the main screen.

#### **Entering Progeny**

Now that your stock birds have been mated up you will be wanting to enter into the system the magnificent progeny they have produced. This is best done using the progeny screen which is accessed by clicking on the progeny button shown in Figure 3.1.

|                                                             | ock Ma                                                                            | tings                                                                                                    |                                                                                                    |      |                                                             |                                                                |                                                                                     |                                                                                                    |           |        |
|-------------------------------------------------------------|-----------------------------------------------------------------------------------|----------------------------------------------------------------------------------------------------|----------------------------------------------------------------------------------------------------|------|-------------------------------------------------------------|----------------------------------------------------------------|-------------------------------------------------------------------------------------|----------------------------------------------------------------------------------------------------|-----------|--------|
| <u>&gt;</u>                                                 | Clear                                                                             | 觉 Dele                                                                                                    | te 🗾 Save                                                                                                    | 🎾 Pe | digree                                                      |                                                                | Print                                                                               | 2                                                                                                    | Help 😪    | Close  |
| 1                                                           |                                                                                   |                                                                                                    |                                                                                                    |      | Cocks                                                       | 0                                                              |                                                                                     |                                                                                                    |           |        |
| ason                                                        | 2007                                                                              | Box No 01                                                                                                    |                                                                                                    |      | Prefix                                                      | Year                                                           | Number                                                                              | Color                                                                                                    | Strain    |        |
|                                                             |                                                                                   |                                                                                                    |                                                                                                    |      | VHA                                                         | 91                                                             | 5908                                                                                | Blue Cheg                                                                                                    |           |        |
| Cock                                                        | VIIA                                                                              | 92-20201                                                                                                    |                                                                                                    |      | VHA                                                         | 91                                                             | 592                                                                                 | Blue Cheg Pied                                                                                                   |           |        |
|                                                             |                                                                                   |                                                                                                    | - T                                                                                                    |      | VHA                                                         | 91                                                             | 5922                                                                                | Blue Cheq                                                                                                    |           |        |
|                                                             | Penc                                                                              | il                                                                                                    |                                                                                                    |      | VHA                                                         | 91                                                             | 5935                                                                                | Black Red                                                                                                    |           |        |
|                                                             | -                                                                                 |                                                                                                    | 16                                                                                                    |      | VHA                                                         | 91                                                             | 9508                                                                                | Blue Cheq                                                                                                    |           |        |
| Hen                                                         | SA-8                                                                              | 4-25827                                                                                                    |                                                                                                    |      | VHA                                                         | 92                                                             | 1075                                                                                | Blue Cheq                                                                                                    |           |        |
|                                                             | -                                                                                 |                                                                                                    |                                                                                                    |      | VHA                                                         | 92                                                             | 1079                                                                                | Blue Cheq                                                                                                    |           |        |
|                                                             | Blue                                                                              | Bar                                                                                                    |                                                                                                    |      | ▶ VHA                                                       | 92                                                             | 26201                                                                               | Pencil                                                                                                    |           |        |
|                                                             |                                                                                   |                                                                                                    |                                                                                                    |      | VHA                                                         | 92                                                             | 6513                                                                                | Pied                                                                                                    |           |        |
| Notes                                                       |                                                                                   |                                                                                                    |                                                                                                    |      | VHA                                                         | 92                                                             | 8501                                                                                | Blue Bar                                                                                                    |           |        |
|                                                             |                                                                                   |                                                                                                    |                                                                                                    |      |                                                             |                                                                |                                                                                     |                                                                                                    |           | 2      |
|                                                             |                                                                                   |                                                                                                    |                                                                                                    |      | Hens                                                        |                                                                |                                                                                     | Show                                                                                                    | au Stinik | Recini |
|                                                             |                                                                                   | lesar                                                                                                    | hen                                                                                                    |      | Prefix                                                      | Year                                                           | Number                                                                              | Color                                                                                                    | Strain    |        |
| 92                                                          | Box                                                                               | LOCK                                                                                                    |                                                                                                    |      |                                                             |                                                                | 001                                                                                 |                                                                                                    |           |        |
| 92                                                          | Box 01                                                                            | VHA-89-33899                                                                                                    | VHA-85-34189                                                                                                    |      | 95                                                          | 12                                                             | 831                                                                                 | Blue Cheq Pied                                                                                                   |           |        |
| 92<br>93<br>94<br>95                                        | Box<br>01<br>02                                                                   | VHA-89-33899<br>VHA-84-39431                                                                                                    | VHA-85-34189<br>VHA-86-35524                                                                                                    |      | 95<br>SA                                                    | 12<br>00                                                       | 0000                                                                                | Blue Cheq Pied<br>Blue Cheq                                                                                      |           |        |
| 92<br>93<br>94<br>95<br>96                                  | Box<br>01<br>02<br>03                                                             | VHA-89-33839<br>VHA-84-39431<br>VHA-91-5952                                                                                                    | VHA-85-34189<br>VHA-86-35524<br>VHA-84-33457                                                                                                    |      | 95<br>SA<br>SA                                              | 12<br>00<br>81                                                 | 0000<br>15319                                                                       | Blue Cheq Pied<br>Blue Cheq<br>Blue Bar                                                                          |           |        |
| 92<br>193<br>194<br>195<br>196<br>198<br>198                | Box<br>01<br>02<br>03<br>04                                                       | VHA-89-33899<br>VHA-84-39431<br>VHA-91-5952<br>VHA-83-15974                                                                                                    | VHA-85-34189<br>VHA-86-35524<br>VHA-84-33457<br>VHA-84-11425                                                                                                    |      | 95<br>SA<br>SA<br>SA                                        | 12<br>00<br>81<br>82                                           | 0000<br>15319<br>10577                                                              | Blue Cheq Pied<br>Blue Cheq<br>Blue Bar<br>Mealey                                                                |           |        |
| 92<br>93<br>94<br>95<br>96<br>98<br>99                      | Box<br>01<br>02<br>03<br>03<br>04<br>05                                           | VHA-89-33839<br>VHA-84-39431<br>VHA-91-5952<br>VHA-83-15974<br>VHA-90-1637                                                                                                    | VHA-85-34189<br>VHA-86-35524<br>VHA-84-33457<br>VHA-84-11425<br>VHA-88-40401                                                                                             |      | 95<br>SA<br>SA<br>SA<br>SA                                  | 12<br>00<br>81<br>82<br>84                                     | 0000<br>15319<br>10577<br>25827                                                     | Blue Cheq Pied<br>Blue Cheq<br>Blue Bar<br>Mealey<br>Blue Bar                                                    |           |        |
| 92<br>93<br>94<br>95<br>96<br>98<br>99                      | Box<br>01<br>02<br>03<br>04<br>04<br>05<br>06                                     | VHA-89-33839<br>VHA-84-39431<br>VHA-91-5952<br>VHA-83-15974<br>VHA-90-1637<br>VHA-86-5506                                                                                                    | VHA-85-34189<br>VHA-86-35524<br>VHA-84-3457<br>VHA-84-11425<br>VHA-84-11425<br>VHA-88-40401<br>VHA-86-105                                                                |      | 95<br>SA<br>SA<br>SA<br>SA<br>SA                            | 12<br>00<br>81<br>82<br>84<br>86                               | 0000<br>15319<br>10577<br>25827<br>12216                                            | Blue Cheq Pied<br>Blue Cheq<br>Blue Bar<br>Mealey<br>Blue Bar<br>Blue Bar                                        |           |        |
| 192<br>193<br>194 2<br>195<br>196<br>198<br>199             | Box<br>01<br>02<br>03<br>04<br>04<br>05<br>06<br>06                               | VHA-89-33839<br>VHA-84-39431<br>VHA-91-5952<br>VHA-91-5952<br>VHA-90-1637<br>VHA-90-1637<br>VHA-86-5506<br>VHA-86-15714                                                                          | VHA-85-31199<br>VHA-86-35524<br>VHA-84-33457<br>VHA-84-11425<br>VHA-88-40401<br>VHA-86-105<br>VHA-86-105<br>VHA-84-36857                                                 |      | 95<br>SA<br>SA<br>SA<br>SA<br>SA<br>SA<br>SA                | 12<br>00<br>81<br>82<br>84<br>86<br>86                         | 891<br>0000<br>15319<br>10577<br>25827<br>12216<br>13214                            | Blue Cheq Pied<br>Blue Cheq<br>Blue Bar<br>Mealey<br>Blue Bar<br>Blue Bar                                        |           |        |
| 92<br>93<br>94<br>95<br>96<br>98<br>99                      | Box<br>01<br>02<br>03<br>03<br>04<br>05<br>06<br>06<br>06<br>07<br>08             | VHA:89:33839<br>VHA:84:39431<br>VHA:91:5952<br>VHA:83:15974<br>VHA:80:1637<br>VHA:86:5506<br>VHA:86:15714<br>VHA:90:01641                                                                        | VHA:45-34189<br>VHA:66-35524<br>VHA:44-33457<br>VHA:44-11425<br>VHA:44-11425<br>VHA:44-11425<br>VHA:44-11425<br>VHA:46-105<br>VHA:46-33557<br>VHA:47-33354               |      | 95<br>SA<br>SA<br>SA<br>SA<br>SA<br>SA<br>VHA               | 12<br>00<br>81<br>82<br>84<br>86<br>86<br>86<br>00             | 831<br>0000<br>15319<br>10577<br>25827<br>12216<br>13214<br>11151                   | Blue Cheq Pied<br>Blue Cheq<br>Blue Bar<br>Mealey<br>Blue Bar<br>Blue Bar<br>Blue Cheq                           |           |        |
| 92<br>93<br>95<br>96<br>98<br>99<br>99                      | Box<br>01<br>02<br>03<br>04<br>05<br>06<br>06<br>07<br>08<br>09<br>09             | VHA-89-33839<br>VHA-84-39431<br>VHA-81-5952<br>VHA-83-15974<br>VHA-80-1637<br>VHA-86-5506<br>VHA-86-15714<br>VHA-90-01641<br>VHA-90-01641                                                        | VHA-8554189<br>VHA-86-35524<br>VHA-84-33457<br>VHA-84-11425<br>VHA-84-105<br>VHA-86-105<br>VHA-86-105<br>VHA-86-33557<br>VHA-87-33354<br>VHA-89-18748                    |      | 95<br>SA<br>SA<br>SA<br>SA<br>SA<br>SA<br>VHA<br>VHA        | 12<br>00<br>81<br>82<br>84<br>86<br>86<br>86<br>00<br>00       | 831<br>0000<br>15319<br>10577<br>25827<br>12216<br>13214<br>11151<br>2667           | Blue Cheq Pied<br>Blue Cheq<br>Blue Bar<br>Blue Bar<br>Blue Bar<br>Blue Cheq<br>Blue Bar                         |           |        |
| 92<br>93<br>94<br>95<br>96<br>98<br>98<br>99                | Box<br>01<br>02<br>03<br>04<br>04<br>05<br>06<br>07<br>06<br>07<br>08<br>09<br>10 | Look:<br>WHa:89:33899<br>VHa:89:33899<br>VHa:80:15952<br>VHa:80:15974<br>VHa:80:15974<br>VHa:86:5506<br>VHa:86:5506<br>VHa:86:15714<br>VHa:80:01641<br>VHa:80:01641<br>VHa:89:35831              | VHA-85534183<br>VHA-86-35524<br>VHA-84-33457<br>VHA-84-11425<br>VHA-88-40401<br>VHA-86-105<br>VHA-86-105<br>VHA-84-36857<br>VHA-87-33354<br>VHA-87-33354<br>VHA-85-43111 |      | 95<br>SA<br>SA<br>SA<br>SA<br>SA<br>SA<br>VHA<br>VHA<br>VHA | 12<br>00<br>81<br>82<br>84<br>86<br>86<br>86<br>00<br>00<br>00 | 831<br>00000<br>15319<br>10577<br>25927<br>12216<br>13214<br>11151<br>2667<br>36429 | Blue Cheq Pied<br>Blue Cheq<br>Blue Bar<br>Blue Bar<br>Blue Bar<br>Blue Cheq<br>Blue Bar<br>Blue Bar<br>Blue Bar |           |        |
| 192<br>193<br>194<br>195<br>196<br>198<br>199<br>199<br>199 | Box<br>01<br>02<br>03<br>04<br>05<br>06<br>06<br>07<br>08<br>09<br>10<br>11       | Look<br>WHx.89.33899<br>VHA:84.39431<br>VHA:81.5952<br>VHA:83.15974<br>VHA:80.1637<br>VHA:86.5506<br>VHA:86.5506<br>VHA:90.01641<br>VHA:90.01641<br>VHA:93.33771<br>VHA:87.35631<br>VHA:87.35631 | VHA-85:54189<br>VHA-86:35524<br>VHA-84:33457<br>VHA-84:11425<br>VHA-86-105<br>VHA-86-105<br>VHA-86:57<br>VHA-87:3354<br>VHA-99:18748<br>VHA-99:18748<br>VHA-85:37103     |      | 95<br>SA<br>SA<br>SA<br>SA<br>SA<br>SA<br>VHA<br>VHA<br>VHA | 12<br>00<br>81<br>82<br>84<br>86<br>86<br>00<br>00<br>00       | 891<br>0000<br>15319<br>10577<br>25827<br>12216<br>13214<br>11151<br>2667<br>36429  | Blue Cheq Pied<br>Blue Cheq<br>Blue Bar<br>Blue Bar<br>Blue Bar<br>Blue Cheq<br>Blue Bar<br>Blue Bar             |           |        |

Figure 3.3

| <u>(</u>                                     | Clear                                                           | 🎁 Delet                                                                                                    | te 🗾 Save                                                                                                    | 🌮 Pe | edigree                                                                                                    |                                                                                    | 👰 Print                                                                                                    | 2                                                                                                    | Help                      | Close           |
|----------------------------------------------|-----------------------------------------------------------------|----------------------------------------------------------------------------------------------------|----------------------------------------------------------------------------------------------------|------|----------------------------------------------------------------------------------------------------|------------------------------------------------------------------------------------|----------------------------------------------------------------------------------------------------|----------------------------------------------------------------------------------------------------|---------------------------|-----------------|
| eason                                        | 2007                                                            | Box No 01                                                                                                    |                                                                                                    | ~    | Cock                                                                                                    | Ver                                                                                | INumber                                                                                                    | - Color                                                                                                    | Ctrain                    |                 |
| Jason                                        |                                                                 | Downto 1                                                                                                    |                                                                                                    |      | VHA                                                                                                    | 91                                                                                 | 5908                                                                                                    | Blue Chen                                                                                                    | Jouan                     |                 |
| Cock                                         | VHA                                                             | -92-26201                                                                                                    |                                                                                                    |      | VHA                                                                                                    | 91                                                                                 | 592                                                                                                    | Blue Cheg Pied                                                                                                    |                           |                 |
|                                              |                                                                 |                                                                                                    |                                                                                                    |      | VHA                                                                                                    | 91                                                                                 | 5922                                                                                                    | Blue Chen                                                                                                    |                           |                 |
|                                              | Penc                                                            | ál                                                                                                    |                                                                                                    |      | VHA                                                                                                    | 91                                                                                 | 5935                                                                                                    | Black Bed                                                                                                    |                           |                 |
|                                              |                                                                 |                                                                                                    | 1.                                                                                                    |      | VHA                                                                                                    | 91                                                                                 | 9508                                                                                                    | Blue Chea                                                                                                    |                           |                 |
| Hen                                          | SA-8                                                            | 4-25827                                                                                                    |                                                                                                    |      | VHA                                                                                                    | 92                                                                                 | 1075                                                                                                    | Blue Cheg                                                                                                    |                           | 1               |
|                                              | -                                                               |                                                                                                    |                                                                                                    |      | VHA                                                                                                    | 92                                                                                 | 1079                                                                                                    | Blue Cheg                                                                                                    |                           |                 |
|                                              | Blue                                                            | Bar                                                                                                    |                                                                                                    |      | VHA                                                                                                    | 92                                                                                 | 26201                                                                                                    | Pencil                                                                                                    |                           |                 |
|                                              | CONTRACTOR                                                      | renami                                                                                                    |                                                                                                    |      | VHA                                                                                                    | 92                                                                                 | 6513                                                                                                    | Pied                                                                                                    |                           |                 |
| Votes                                        |                                                                 |                                                                                                    |                                                                                                    |      | and the second second s | 00                                                                                 | 0501                                                                                                    | 1000                                                                                                    |                           |                 |
|                                              |                                                                 |                                                                                                    |                                                                                                    |      | VHA<br>K                                                                                                    | 92                                                                                 | 8001                                                                                                    | Blue Bar                                                                                                    |                           | 2               |
|                                              |                                                                 | le su                                                                                                    | ie                                                                                                    |      | Hens                                                                                                    | 92                                                                                 | 8501                                                                                                    | Show                                                                                                    | au Stine                  | × Recing        |
| 92<br>93                                     | Box                                                             | Cock                                                                                                    | hen                                                                                                    |      | Hens                                                                                                    | 92<br>Year                                                                         | Number                                                                                                    | Show Color                                                                                                    | لله Stind                 | x Recing        |
| 92<br>93<br>94                               | Box<br>01                                                       | Cock                                                                                                    | hen<br>VHA-95-34159<br>VHA-95-24159                                                                                                    | _    | Hens                                                                                                    | 92<br>Year<br>12                                                                   | Number 891                                                                                                    | Show<br>Color<br>Blue Cheq Pied                                                                                                    | au Stion:<br>Strain       | k Recing        |
| 92<br>93<br>94<br>95                         | Box<br>01<br>02                                                 | Cock<br>VHA-93-33899<br>VHA-84-39431<br>VHA-84-39431                                                                                                    | hen<br>VHA 65-34159<br>VHA 65-35524<br>VHA 66-35524                                                                                                    |      | VHA<br>K Hens<br>Prefix<br>95<br>SA<br>CA                                                                                                    | 92<br>Year<br>12<br>00                                                             | Number<br>891<br>0000                                                                                                    | Show Color<br>Blue Cheq Pied<br>Blue Cheq Pied<br>Blue Cheq                                                                                 | <b>au Stior</b><br>Strain | i. Re∂ing       |
| 92<br>93<br>94<br>95<br>96<br>98             | Box<br>01<br>02<br>03                                           | Cock<br>VHA-89-33839<br>VHA-84-39431<br>VHA-84-39431<br>VHA-91-5952<br>VHA-91-5974                                                                                | hen<br>VHA-85-34199<br>VHA-86-38524<br>VHA-84-33457<br>VHA-94-114-95                                                                                                    |      | VHA<br>Kens<br>Prefix<br>95<br>SA<br>SA<br>SA                                                                                                    | 92<br>Year<br>12<br>00<br>81                                                       | Number<br>891<br>0000<br>15319                                                                                                    | Show Color<br>Blue Cheq Pied<br>Blue Cheq<br>Blue Bar<br>Maslaw                                                                             | Strain                    | k Reding        |
| 92<br>93<br>94<br>95<br>96<br>98<br>99       | Box<br>01<br>02<br>03<br>04                                     | Cook:<br>VHA-93-33839<br>VHA-94-39431<br>VHA-91-5952<br>VHA-91-5974<br>VHA-91-5974                                                                                | hen<br>VHA-65-34183<br>VHA-86-35524<br>VHA-84-3457<br>VHA-84-11425<br>VHA-84-11425                                                                                                    |      | VHA<br>Kens<br>Prefix<br>95<br>SA<br>SA<br>SA<br>SA                                                                                                    | 92<br>Year<br>12<br>00<br>81<br>82                                                 | Number<br>891<br>0000<br>15319<br>10577<br>25572                                                                                                    | Show<br>Color<br>Blue Cheq Pied<br>Blue Bar<br>Mealey                                                                                       | AD Stoc                   | × Reding        |
| 82<br>33<br>34<br>35<br>36<br>38<br>39<br>39 | Box<br>01<br>02<br>03<br>04<br>05                               | Cock<br>VHA-89-33899<br>VHA-84-33431<br>VHA-83-15352<br>VHA-83-15374<br>VHA-90-1537<br>VHA-90-1537                                                                | hen<br>VHA-85-34109<br>VHA-85-35524<br>VHA-84-33457<br>VHA-84-11425<br>VHA-84-11425<br>VHA-84-105                                                                                                    |      | VHA<br>Hens<br>Prefix<br>95<br>SA<br>SA<br>SA<br>SA<br>SA                                                                                                    | 92<br>Year<br>12<br>00<br>81<br>82<br>84<br>96                                     | Number<br>891<br>0000<br>15319<br>10577<br>25827<br>12215                                                                                                    | Blue Bar<br>Color<br>Blue Cheq Pied<br>Blue Cheq<br>Blue Bar<br>Mealey<br>Blue Bar<br>Blue Bar                                              | Strain                    | ))<br>Recing    |
| 92<br>33<br>34<br>95<br>96<br>98<br>99       | Box<br>01<br>02<br>03<br>04<br>05<br>06<br>07                   | Cock<br>VHA-89-33899<br>VHA-84-39431<br>VHA-81-5552<br>VHA-83-15974<br>VHA-90-1637<br>VHA-96-5506<br>VHA-96-15714                                                 | hen<br>VHA 85-34189<br>VHA 86-35524<br>VHA 84-33457<br>VHA 84-11425<br>VHA 84-11425<br>VHA 88-105<br>VHA 88-105<br>VHA 48-36567                                                                                                    |      | VHA<br>Hens<br>Prefix<br>95<br>SA<br>SA<br>SA<br>SA<br>SA<br>SA                                                                                                    | 92<br>Year<br>12<br>00<br>81<br>82<br>84<br>86<br>86                               | Number<br>891<br>0000<br>15319<br>10577<br>25827<br>12216<br>13214                                                                                                   | Blue Bar<br>Color<br>Blue Cheq Pied<br>Blue Bar<br>Mealey<br>Blue Bar<br>Blue Bar<br>Blue Bar                                               | dit Stip:<br>Strain       | ). Rading       |
| 92<br>33<br>34<br>35<br>36<br>38<br>39<br>   | Box<br>01<br>02<br>03<br>04<br>05<br>06<br>07<br>08             | Cook<br>VHA-88-35033<br>VHA-84-39431<br>VHA-91-5552<br>VHA-93-15974<br>VHA-90-1637<br>VHA-86-5506<br>VHA-86-15714                                                 | Iten           VHA-85-39109           VHA-85-39524           VHA-84-39457           VHA-84-31425           VHA-84-11425           VHA-86-105           VHA-86-3057           VHA-86-33354                                                                                                    |      | VHA<br>Hens<br>Prefix<br>95<br>SA<br>SA<br>SA<br>SA<br>SA<br>SA<br>VHA                                                                                                    | 92<br>Year<br>12<br>00<br>81<br>82<br>84<br>86<br>86<br>86                         | Number<br>891<br>0000<br>15319<br>10577<br>25827<br>12216<br>13214<br>11151                                                                                          | Color<br>Blue Bar<br>Blue Cheq Pied<br>Blue Cheq<br>Blue Bar<br>Blue Bar<br>Blue Bar<br>Blue Bar<br>Blue Bar<br>Blue Bar                    | Strain                    | k Rading        |
| 82<br>33<br>94<br>95<br>96<br>98<br>99<br>99 | Box<br>01<br>02<br>03<br>04<br>05<br>06<br>07<br>08<br>09       | Cock.<br>VHA-84-33433<br>VHA-81-35431<br>VHA-81-5552<br>VHA-80-1537<br>VHA-86-15714<br>VHA-86-15714<br>VHA-80-01641<br>VHA-80-01641                               | hen           VHA-85-34193           VHA-86-35524           VHA-86-3557           VHA-84-33457           VHA-84-11425           VHA-88-40401           VHA-88-105           VHA-88-105           VHA-88-3057           VHA-88-3357           VHA-88-3857           VHA-88-3354           VHA-88-18748 |      | VHA<br>Hens<br>Prefix<br>95<br>SA<br>SA<br>SA<br>SA<br>SA<br>VHA<br>VHA                                                                                                    | 92<br>Year<br>12<br>00<br>81<br>82<br>84<br>86<br>86<br>00<br>00                   | Number           891           0000           15319           10577           25827           12216           13214           11151           2667                   | Show Color<br>Color<br>Blue Cheq Pied<br>Blue Cheq Pied<br>Blue Bar<br>Blue Bar<br>Blue Bar<br>Blue Bar<br>Blue Bar<br>Blue Bar<br>Blue Bar | Strain                    | )<br>k _ Racing |
| 92<br>93<br>94<br>95<br>96<br>98<br>99       | Box<br>01<br>02<br>03<br>04<br>05<br>06<br>07<br>08<br>09<br>10 | Cock<br>VHA-89-33939<br>VHA-84-33431<br>VHA-81-5552<br>VHA-80-15372<br>VHA-80-1537<br>VHA-80-5506<br>VHA-80-5506<br>VHA-80-01641<br>VHA-83-33771<br>VHA-83-3371   | hen           VHA-85-3524           VHA-86-35524           VHA-84-33457           VHA-84-11425           VHA-84-11425           VHA-86-105           VHA-86-105           VHA-84-30857           VHA-84-30857           VHA-87-33354           VHA-86-43111                                           |      | VHA<br>Hens<br>Prefix<br>95<br>SA<br>SA<br>SA<br>SA<br>SA<br>SA<br>SA<br>VHA<br>VHA                                                                                                    | 92<br>Year<br>12<br>00<br>81<br>82<br>84<br>86<br>86<br>00<br>00<br>00<br>00       | Number<br>831<br>0000<br>15319<br>10577<br>25827<br>12216<br>13214<br>11151<br>2667<br>36429                                                                         | Color<br>Color<br>Blue Cheq Pied<br>Blue Cheq<br>Blue Bar<br>Mealey<br>Blue Bar<br>Blue Bar<br>Blue Bar<br>Blue Bar<br>Blue Bar             | Strain                    | * Racing        |
| 92<br>93<br>94<br>95<br>96<br>98<br>99<br>99 | Box<br>01<br>02<br>03<br>04<br>05<br>06<br>07<br>08<br>09<br>10 | Cock<br>VHA-89-38939<br>VHA-84-39431<br>VHA-91-5952<br>VHA-90-1637<br>VHA-80-15714<br>VHA-80-15714<br>VHA-80-15714<br>VHA-89-33771<br>VHA-87-35831<br>VHA-89-3222 | hen           VHA-85-39189           VHA-85-39524           VHA-84-39457           VHA-84-39457           VHA-84-11425           VHA-84-11425           VHA-84-105           VHA-84-78657           VHA-87-30354           VHA-89-18748           VHA-85-43111           VHA-85-3703                  |      | VHA<br>Hens<br>Prefix<br>95<br>SA<br>SA<br>SA<br>SA<br>SA<br>SA<br>VHA<br>VHA<br>VHA                                                                                                    | 92<br>Year<br>12<br>00<br>81<br>82<br>84<br>86<br>86<br>86<br>00<br>00<br>00<br>00 | Number         891           981         0000           15319         10577           25827         12216           13214         11151           2667         36429 | Blue Bar<br>Color<br>Blue Cheq Pied<br>Blue Cheq<br>Blue Bar<br>Blue Bar<br>Blue Bar<br>Blue Bar<br>Blue Bar<br>Blue Bar<br>Blue Bar        | Strain                    | ><br>Recing     |

Figure 3.4

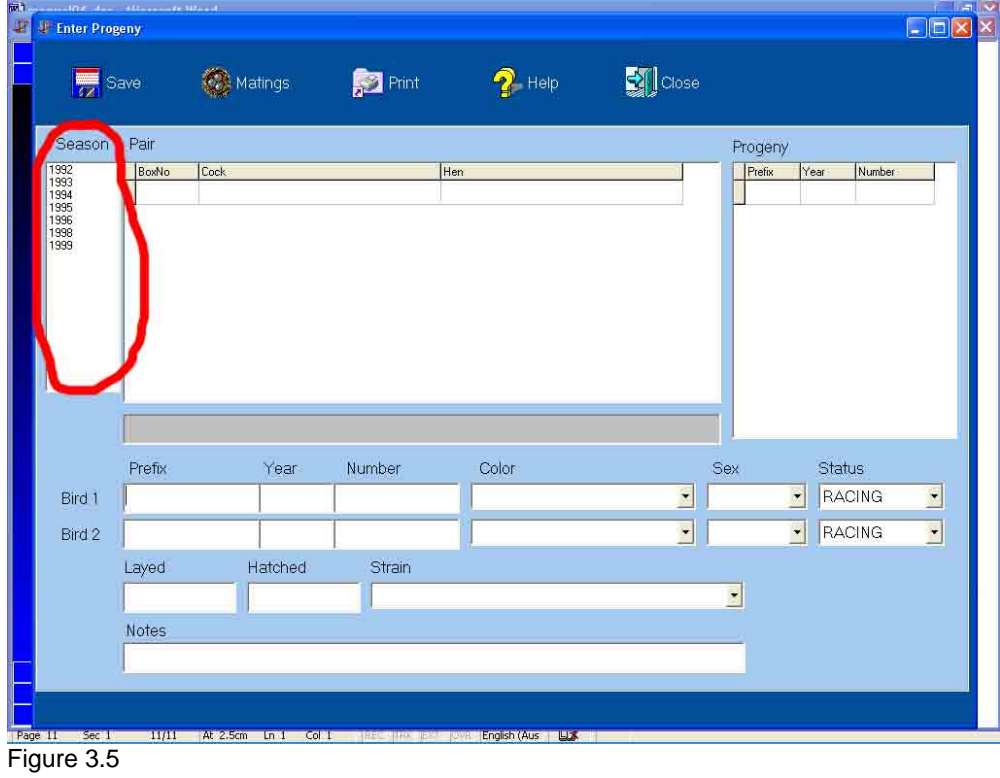

Click on the season you are dealing with as shown below in Figure 3.5

| F Enter Prog | eny      |                   |            |                  |       |        |            |      |
|--------------|----------|-------------------|------------|------------------|-------|--------|------------|------|
| S            | BAB      | 🙆 Matings         | 🔊 Print    | 💡 Help           | Close |        |            |      |
| Season       | Pair     |                   |            |                  |       | Progen | у          |      |
| 1992<br>1993 | BoxNo    | Cock              |            | hen              |       | Prefix | Year Numbe | (F S |
| 1994         | 02       | VHA-89-5322       |            | VHA-94-26259     |       | ▶ VHA  | 98 3592    | 28   |
| 1996         | 03       | VHA-94-35047      |            | VHA-90-3117      |       |        |            |      |
| 1999         | 04       | VHA-96-45032      |            | VHA 95-37522     |       |        |            |      |
|              | 00       | VHA-94-26201      |            | VHA-97-34401     |       |        |            |      |
|              | 106      | VHA-93-41868      |            | VHA-94-35135     |       |        |            |      |
|              |          | VHA-92-858        |            | VHA-96-30416     |       |        |            |      |
|              | 07A      | VHA-92-858        |            | VHA-94-35135     |       |        |            |      |
|              | 08       | VHA-94-23742      |            | VHA-90-12891     |       |        |            |      |
|              | 09       | VHA-97-34402      |            | VHA-96-30469     |       |        |            |      |
|              | VHA-93-  | 41868 - VHA-94-3  | 5135       |                  |       | 1      |            |      |
|              | Prefix   | Year              | Number     | Color            |       | Sex    | Status     |      |
| Bird 1       | 1        |                   | 1          |                  | -     |        | RACING     | -    |
|              | <u> </u> | 1                 | 1<br>F     |                  |       | 1      |            |      |
| Bird 2       | ļ        |                   | 1          |                  |       |        | RACING     | _    |
|              | Layed    | Hatched           | Strain     |                  |       |        |            |      |
|              | 1        |                   |            |                  |       | *      |            |      |
|              | 10       |                   | 14         |                  |       |        |            |      |
|              | Notes    |                   |            |                  |       | -      |            |      |
|              |          |                   |            |                  |       |        |            |      |
|              |          |                   |            |                  |       |        |            |      |
|              |          |                   |            |                  |       |        |            |      |
| 11 Sec 1     | 11/11    | At 2.5cm Ln 1 Col | 1 RECORK E | Contraction (Aus |       |        |            |      |

Figure 3.6

Then click on the pair you want by clicking on it as shown in Figure 3.6. The list on the right hand side shows all youngsters that have thus far been bred from that mating. To enter the pair of youngsters, fill in the details on the bottom half of the screen and then click on the "Save" button as shown in Figure 3.7. Entering your youngsters in this way allows you to enter two at a time, however if you have only one youngster from the nest you can just make one entry as is the case in the example shown in Figure 3.7.

| P Enter Com |         | M/Lett            |              |              |       |         |             |   |
|-------------|---------|-------------------|--------------|--------------|-------|---------|-------------|---|
| s ag        | Save    | 🙆 Matings         | 🔊 Print      | 🛜 Help       | Close |         |             |   |
| Susson      | Pair    |                   |              |              |       | Progeny | λ.          |   |
| 1992        | BoxNo   | Cock              |              | hen          | ^     | Prefix  | Year Number |   |
| 1994        | 02      | VHA-89-5322       |              | VHA-94-26259 |       | VHA     | 98 35928    |   |
| 1996        | 03      | VHA-94-35047      |              | VHA-90-3117  |       |         |             |   |
| 1999        | 04      | VHA-96-45032      |              | VHA-95-37522 |       |         |             |   |
|             | 05      | VHA-94-26201      |              | VHA-97-34401 |       |         |             |   |
|             | ▶ 06    | VHA-93-41868      |              | VHA-94-35135 |       |         |             |   |
|             | 07      | VHA-92-858        |              | VHA-96-30416 |       |         |             |   |
|             | 07A     | VHA-92-858        |              | VHA-94-35135 |       |         |             |   |
|             | 08      | VHA-94-23742      |              | VHA-95-12891 |       |         |             |   |
|             | 09      | VHA-97-34402      |              | VHA-96-30469 |       |         |             |   |
|             | VHA-93- | 41868 - VHA-94-3  | 5135         |              |       |         |             |   |
|             | Prefix  | Year              | Number       | Color        |       | Зех     | Status      |   |
| Bird 1      | VHA     | 2006              | 1234         | RED CHEQUER  | •     | СОСК    | RACING      | 1 |
| Bird 2      | VHA     | 2006              | Ĩ            |              | •     |         | RACING      | - |
|             | Laved   | Hatched           | Strain       |              |       |         |             |   |
|             | 1       |                   |              |              |       | -       |             |   |
|             |         |                   | 1            |              |       |         |             |   |
|             | Notes   |                   |              |              |       | _       |             |   |
|             |         |                   |              |              |       |         |             |   |
|             |         |                   |              |              |       |         |             |   |
|             |         |                   |              |              |       |         |             |   |
| 12 Sec 1    | 12/12   | At 3.7cm Ln 4 Col | 1 USH TAK IF | English (Aus |       |         |             |   |

Figure 3.7